# Ⅶ SPICA基本操作手順(学生用)

# 【Ⅰ】ログイン方法

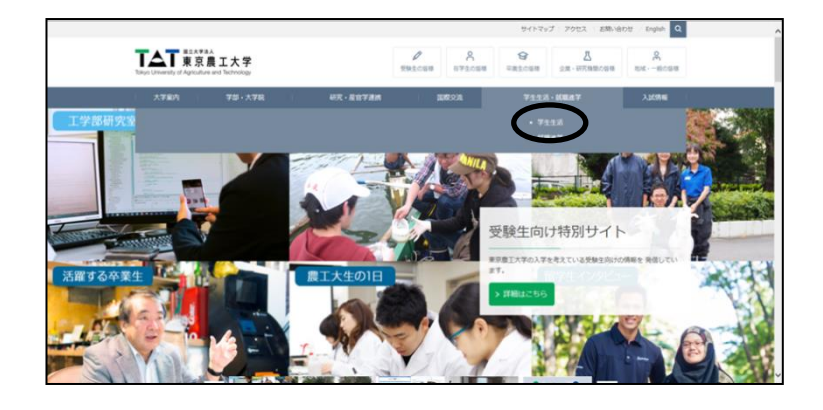

<アクセスについて> 東京農工大HPのメニューバーで 「学生生活」をクリックします。

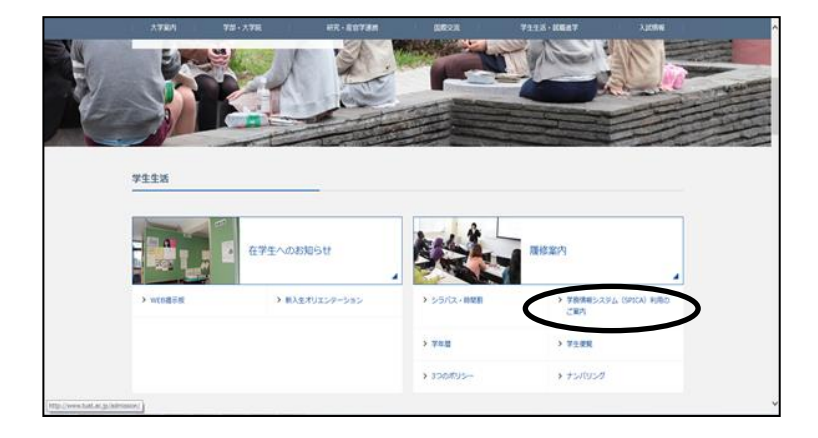

「学務情報システム(SPICA)利用の ご案内」をクリックします。

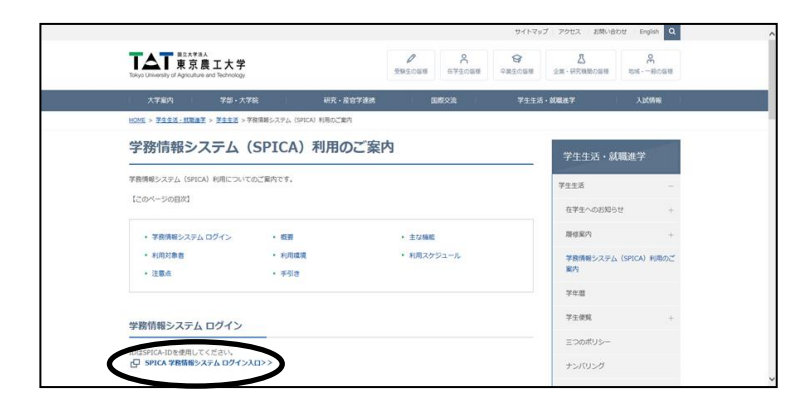

「SPICA学務情報システム ログイン入口」をクリックすると ログイン画面になります。

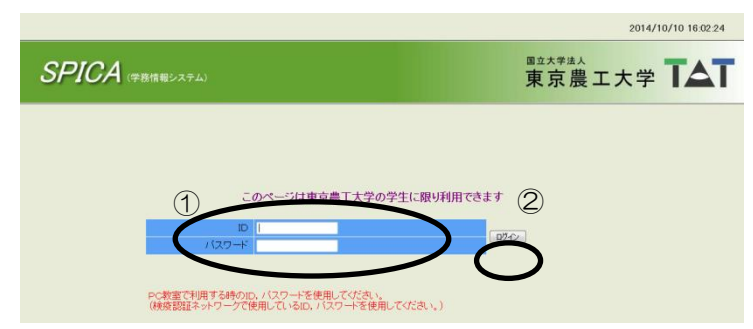

<ログイン画面>

IDとパスワードを入力し(①), 「ログイン」をクリックします(②)。

※初回はオリエンテーションで配布される ID・パスワードを使用してください。 ※パスワードを変更した場合は変更後の パスワードを入力してください。

| 2 | ] SPIG                | A - トップページ - Microsof           | uft Internet Explorer                  | K   |
|---|-----------------------|---------------------------------|----------------------------------------|-----|
|   | ファイル(E                | ② 編集(E) 表示(⊻) お気に               | これの色 ツールの ヘルプ(色) 🥂 🥂 🦓                 |     |
|   | <del>(</del> ] 戻る     | s • 🔘 · 💌 🗟 🏠                   | 🔓 🔎 檢索 🧙 お気に入り 🚱 🔗 🍓 🔟 - 🛄 🕘 🦓         | ₩   |
| 7 | <b>アドレス(<u>D</u>)</b> | ) 🥘 https://spica.gakumu.tuat.a | tac.jp/portal/Portal.aspx 💟 🄁 移動 リング   | » ( |
| F | ::                    | 履修時間割 才                         |                                        |     |
|   | ::                    | <u>シラバス検索</u> <mark>オ</mark>    |                                        |     |
|   | ::                    | 履修登録 7                          | 果 示 辰 ⊥ 八 子 ▮ 📥 ▮                      | ×   |
| F | ::                    | 成績照会 フ                          | WEBメール 各種設定 バスワード変更 マニュアル ヘルプ          |     |
|   | ::                    | 学籍情報照会 🕇                        |                                        |     |
|   |                       |                                 | <u>ם/775</u>                           |     |
|   |                       |                                 |                                        |     |
|   | ::                    | 休講情報 📏                          | あなたに現在該当する情報はありません                     |     |
|   | ::                    | 補講情報 为                          | あなたに現在該当する情報はありません                     |     |
| L | ::                    | 時間割変更情報 为                       | あなたに現在該当する情報はありません                     |     |
|   | ::                    | 教室変更情報 📏                        | あなたに現在該当する情報はありません                     |     |
| L | ::                    | 学生呼出情報 📏                        | あなたに現在該当する情報はありません                     |     |
|   | ::                    | <u>お知らせ情報</u> >                 | あなたに現在該当する情報はありません                     |     |
|   |                       |                                 |                                        |     |
|   |                       |                                 |                                        |     |
|   |                       |                                 |                                        |     |
|   |                       |                                 | 前回ログイン日時:2006/07/28 13:03:14           |     |
| 1 |                       |                                 | ······································ |     |

学生のポータル画面です。 ここにあるメニューを選んで、 それぞれの操作を行います。

※一部を除き、学外からでも 利用可能です。

セキュリティ確保の点から、適宜、パスワードの変更をお勧めいたします。 新規パスワードは英数字、記号を使用した8桁以上のパスワードとなります。 パスワードの変更は、総合情報メディアセンターのWebサイトで行います。SPICAから パスワード変更できません。パスワードを忘れた場合、総合情報メディアセンター窓口 (小金井図書館1階、府中新2号館2階)で再発行してください。

| 東京農J<br>Information M                                                                                                    | E大学 総合情報メディアセンター<br>olia Center, Tokyo University of Agriculture and Technology                                                                                                    | - 2014588                                                                                                    |  |  |  |  |  |  |  |
|----------------------------------------------------------------------------------------------------|----------------------------------------------------------------------------------------------------|----------------------------------------------------------------------------------------------------|--|--|--|--|--|--|--|
| キーム     TGAT-G2237     TGAT-G2237     TGAT-G2237     Gayman     Gayman | 第二日本の日本の日本の日本の日本の日本の日本の日本の日本の日本の日本の日本の日本の日                                                                                                    | イアモンターは、全学を対象とした結構システムを<br>なキャンパスタットワーク(ATAmi)や数件用紙<br>を取りたいます。<br>を取り入れた学術的事故組の分類。在作前たの挑組<br>最近をの一質を引っています。                       |  |  |  |  |  |  |  |
| レベルス まう - ハ<br>オングマング 株白根<br>ト キャンパスネットワーク<br>株白本ス - ク<br>ジンドウェア<br>その他                                                                                                    | 【金衣のおおちを】<br>● キッパスネッターーかったのプレスにはTMAT-ID2 FURL 7 くびだい。<br>● データ気を見かせたったシスタムから通知を確認を取得しています。企業を発見しばらくか伴うだだい。<br>● ユーダの気を持ちらかべたののごがが発見されます。それに知道のペックロンとなら生などだだい。                                             |                                                                                                    |  |  |  |  |  |  |  |
| <ul> <li>メディアセンターにつんて<br/>センラー具体目<br/>相差・作利<br/>用な地・アラセス<br/>品本<br/>調用な利<br/>お気、なわせの様に</li> </ul>                                                                                                    | <ul> <li>キャラの重要スペックモイトが、加入ないなが、常安全工大学の<br/>なりィイを整合されたいは当該担応には高大協力が必要す<br/>次に協想したけ他の無能を換入することをお知めたます。</li> <li>2016年10月24日をもって、整型的に、SPCA-ID でもキャンパス<br/>し、TUAT-ID ほたは Network-ID)でキャンパスネ・シワープにロジ</li> </ul> | 込料して確認のから活動的する場合が有なするようです。構してそのよう<br>。実際に目先の GMRのけて判断せず、ある程度共同的利用することを十<br>ネットワークにログインできる共産が終了となりました。TUAT-ID を確認<br>インするようにしてくびたい。 |  |  |  |  |  |  |  |
| * 649/011<br>18/014                                                                                                    | 【総合情報メディアセンターからのお知らせ】                                                                                                    |                                                                                                    |  |  |  |  |  |  |  |
| V22/2x-that                                                                                                    | H2+2                                                                                                    | RI-CORD-E                                                                                                    |  |  |  |  |  |  |  |
| Tips/FAQ                                                                                                    | 第115NITのパーチナンスに用うっ算子ットワークの得止のあ知らせ                                                                                                    | 2016年12月24日                                                                                                    |  |  |  |  |  |  |  |
|                                                                                                    | 生実年後における業務系システムの使止について                                                                                                    | 2016年12月22日                                                                                                    |  |  |  |  |  |  |  |
|                                                                                                    | 2016年度の年末年時にわけちゃディアセンターの気付着について                                                                                                    | 2016年12月9日                                                                                                    |  |  |  |  |  |  |  |
|                                                                                                    | to be added of the state of the Without of                                                                                                    | 304003000                                                                                                    |  |  |  |  |  |  |  |

| \$~A                |                                                |                                                                               |  |  |  |  |  |  |  |
|---------------------|------------------------------------------------|-------------------------------------------------------------------------------|--|--|--|--|--|--|--|
| TUAT-ID 2127        |                                                |                                                                               |  |  |  |  |  |  |  |
| - 1001002           | 各サービスの利用アカウントパスワードの変更方法                        |                                                                               |  |  |  |  |  |  |  |
| 中国管理「Salue)ログイン     | Reconcernence in the second                    |                                                                               |  |  |  |  |  |  |  |
| 10212-2012          | 学内サービスの利用に使用するアオ                               | ウントのパスワードは、次のアカウンド毎のパスワード変更サイトヘロダインをして変更していただく事がで                             |  |  |  |  |  |  |  |
| 透明される方の手続き          | きます。変更が反映されるまでに約1時間度の要です。                      |                                                                               |  |  |  |  |  |  |  |
| * システム・サービス         | 118:013/2 -H2 62/F213 162                      | 学びれ かつ の単発育や文字 の半発育大文学 の半色校学 の行われた記号の 4つのムールのう                                |  |  |  |  |  |  |  |
| 時込卵間構成スペック          | ちょうにた かつ、アカワントロ その                             | ものを含まない文字列にする必要があります。                                                         |  |  |  |  |  |  |  |
| ◆ 仮想雇来室(Windows)    | パスワードを変更する場合、構在使用                              | 別でいるパスワードと聞いてスワードは使用できません。                                                    |  |  |  |  |  |  |  |
| 2 /2 / /2 / /2 A    |                                                |                                                                               |  |  |  |  |  |  |  |
| + キャンパロネットワーク       | アカウント種別                                        | パスワード変更サイト(変更可能な場所)                                                           |  |  |  |  |  |  |  |
| Webネスティング           | TUAT-ID/SPICA-ID 申請管理システムにロジィンをして変更してください。(学内) |                                                                               |  |  |  |  |  |  |  |
| ・電子パール              |                                                | = ロジインしますと自然の右上にある前(TUAT-ID)が表示されますが、                                         |  |  |  |  |  |  |  |
| 201047              |                                                | https://kaenu.tuat.ac.in/user/ (\$98)                                         |  |  |  |  |  |  |  |
| ECRE AND A CONTRACT | cci-2                                          | https://salut.ecs.tuat.ac.ip/staff.mail.application/portals/ (%%)             |  |  |  |  |  |  |  |
| 129-新期日             | 110/2522                                       | https://kaeru.tuat.ac.jp/cc/ (甲%)                                             |  |  |  |  |  |  |  |
| 1000-1000           | M2,i',j_                                       | https://salut.ecs.tuat.ac.jp/mailbox_application/portals/ (学作)                |  |  |  |  |  |  |  |
| 所在地・アラセス            | 学内ネットワーク一時利用アカウント                              | https://salut.ecs.tust.ac.jp/network_temporary_use_application/portals/ (99%) |  |  |  |  |  |  |  |
| 201                 |                                                |                                                                               |  |  |  |  |  |  |  |
| MARSH MART          |                                                |                                                                               |  |  |  |  |  |  |  |
| * GIEREI            |                                                |                                                                               |  |  |  |  |  |  |  |
| 10 AM               |                                                |                                                                               |  |  |  |  |  |  |  |
| リンクパショートカット         |                                                |                                                                               |  |  |  |  |  |  |  |
| The state           |                                                |                                                                               |  |  |  |  |  |  |  |

【Ⅱ】 履修登録方法(時間割表から入力する方法と一覧表から入力する方法があります)

<1>時間割表形式入力の場合

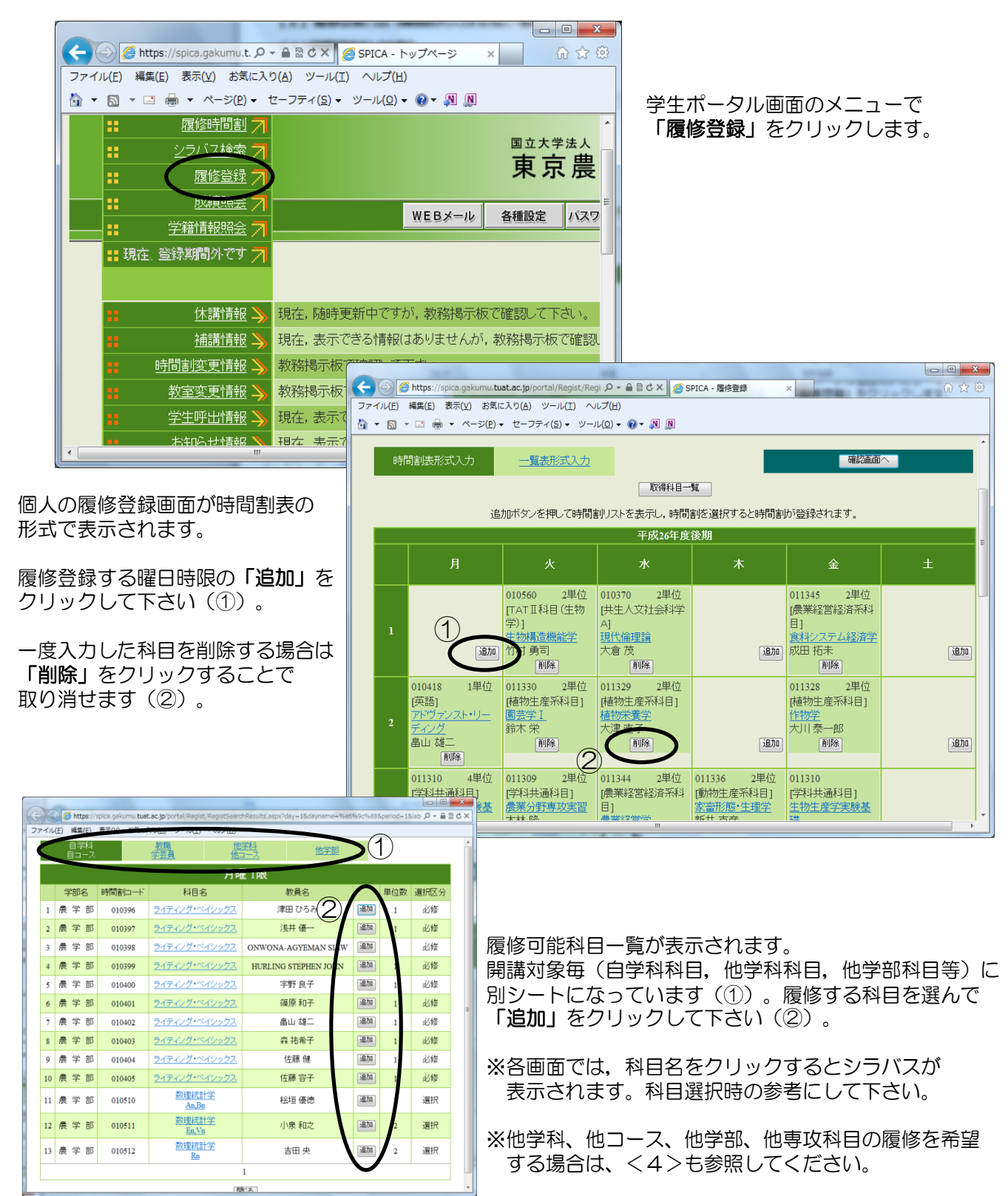

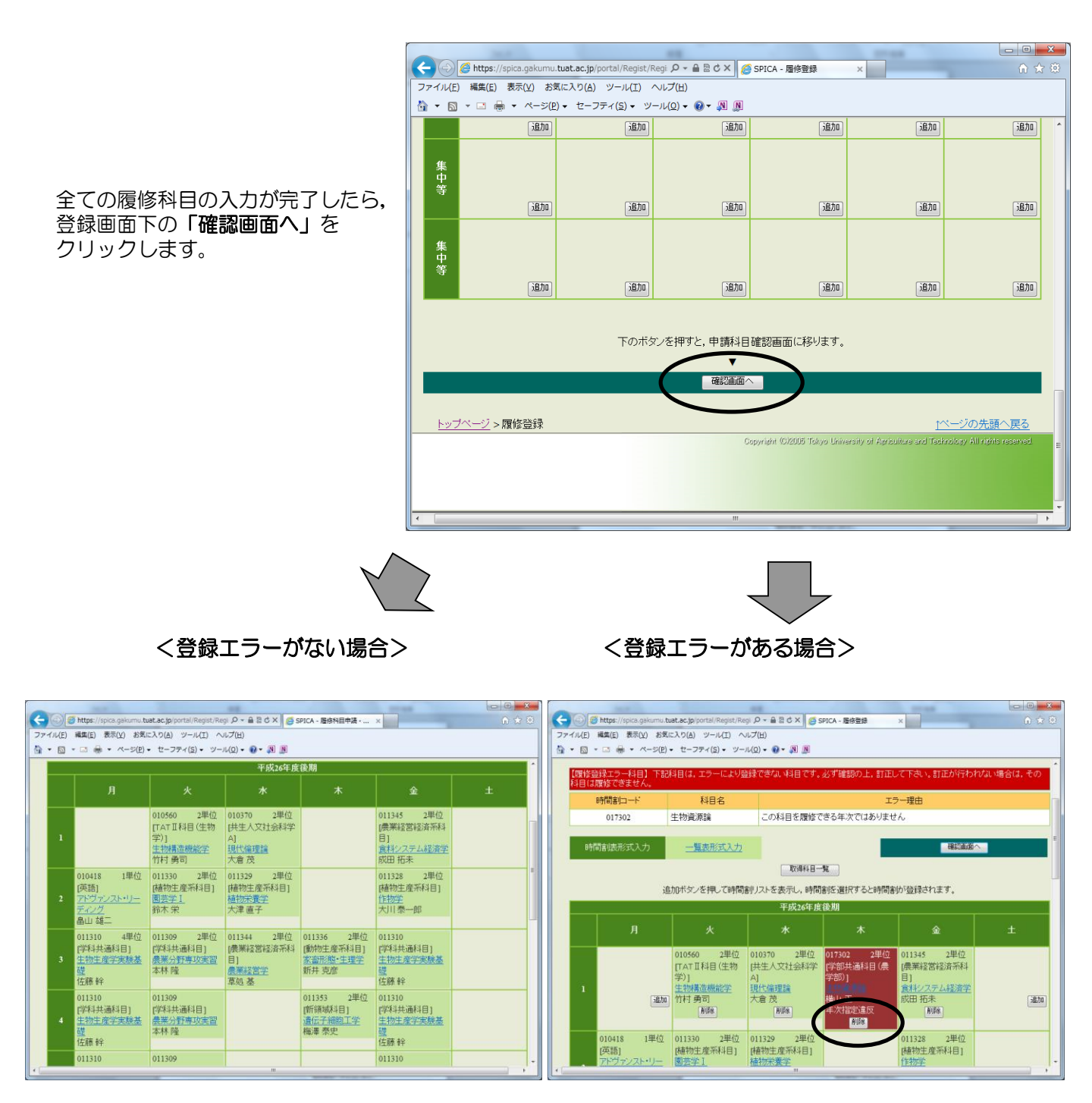

時間割形式の確認画面になります。 (この画面では入力は出来ません) 時間割の上にエラーの説明が表示されます。 エラー科目も赤く表示されますので, 「削除」をクリックして削除してください。

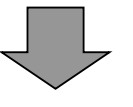

エラー科目の削除後,再度「確認画面へ」を クリックすると,エラーの無い,時間割形式の 確認画面が表示されます。

| _              |               |              |             |        |             |               |                  |        | -               |                   |                   |                   |           |         |         |          |            |        |              |              |            | 3 |
|----------------|---------------|--------------|-------------|--------|-------------|---------------|------------------|--------|-----------------|-------------------|-------------------|-------------------|-----------|---------|---------|----------|------------|--------|--------------|--------------|------------|---|
| <del>(</del> ) | ) (           | https        | ://spica    | .gakum | u.tuat.     | ac.jp/po      | ortal/Regis      | st/Reg | Р - 6           | 120>              | < 💋 ९             | PICA - 履          | 修科目申      | 請・      | ×       |          |            |        |              |              | 2          |   |
| ファイ            | ιν <b>(E)</b> | 編集( <u>E</u> | ) 表示        | .(⊻) £ | 気に入         | り <u>(A</u> ) | ツール(I)           |        | プ(日)            |                   |                   |                   |           |         |         |          |            |        |              |              |            |   |
| <u>.</u> -     | 2             | -            | - 🖶         | ページ(   | <u>P)</u> - | セーフラ          | ⁼≺( <u>S</u> ) ▼ | ツール    | <u>√(Q)</u> ▼ ( | 0- 🔊              | N                 |                   |           |         |         |          |            |        |              |              |            |   |
|                | 7             |              |             |        |             |               |                  |        |                 |                   |                   |                   |           |         |         |          |            |        |              |              |            | ^ |
|                | 集<br>中<br>等   |              |             |        |             |               |                  |        |                 |                   |                   |                   |           |         |         |          |            |        |              |              |            |   |
|                | 集中等           |              |             |        |             |               |                  |        |                 |                   |                   |                   |           |         |         |          |            |        |              |              |            |   |
|                |               |              |             |        |             | ŗ             | 覆修登録             | 内容     | を確認             | <u>編集</u><br>したら、 | <u>画面へ</u><br>以下の | <u>戻る</u><br>確認ボタ | マンを押      | してくす    | ia.     | •        |            |        |              |              |            |   |
|                | <u> </u>      | オペー:         | <u>2</u> >履 | 修登録    | <u>₹</u> >履 | 修登葑           | <b>∙確認</b>       |        | (               |                   | ▼<br>₩22          | $\sum$            | )         |         |         |          |            | 1~     | <u>ージの</u> # | <u>-頭へ</u> 頂 | <u> 実る</u> |   |
|                |               |              |             |        |             |               |                  |        |                 |                   | (                 | lopyright (       | C)2005 To | kyo Uni | versity | of Agric | ulture and | Techno | ubey All r   | etills res   | erved.     | E |
| •              |               |              |             |        |             |               |                  | _      | _               |                   |                   | _                 | _         | _       | _       |          |            |        |              |              | •          | Ĩ |

#### 時間割形式の確認画面下にある 「確認」をクリックします。

再度追加・修正を行いたい場合は 「編集画面へ戻る」をクリックして, 登録画面から適宜入力し, 最後に「確認」をクリックして下さい。

| 🛃 SPIGA - 履修料目申請·登錄完了 - Microsoft Internet Explorer                      |                                                                           |
|--------------------------------------------------------------------------|---------------------------------------------------------------------------|
|                                                                          |                                                                           |
|                                                                          | رور 🖏 🕐 🖉                                                                 |
| アドレス型 🧃 https://spica.gakumu.tuat.ac.jp/portal/Regist/RegistConfirm.aspx | 🔽 🄁 移動                                                                    |
|                                                                          | 2006年9月12日 15:02:26                                                       |
| SPICA (学務情報システム)                                                         | ■立大学法人<br>東京農工大学 ▼▲▼                                                      |
| <u>トップページ</u> > <u>履修登録</u> > 履修登録・登録完了                                  | <u>ログアウト</u>                                                              |
| 登録が完了しました。                                                               |                                                                           |
| トップページ                                                                   |                                                                           |
|                                                                          | <u>↑ページの先頭へ戻る</u>                                                         |
| Copyright                                                                | ©/2005 Tokyo University of Agriculture and Technology All rights reserved |
|                                                                          |                                                                           |

履修登録手続きはこれで終了です。

「**トップページ」**をクリックすると、学生ポータルのメニュー画面に 戻ります。

## <2>一覧表形式入力の場合

|                                                                                                    |                                                                                                    |                                                                                                    |                                                                                                    | _                                                                                                    |                                                                                                    | -                                                                                                    |                                                                                                    |                                                                                                    | x                                                                                                    |
|----------------------------------------------------------------------------------------------------|----------------------------------------------------------------------------------------------------|----------------------------------------------------------------------------------------------------|----------------------------------------------------------------------------------------------------|----------------------------------------------------------------------------------------------------|----------------------------------------------------------------------------------------------------|----------------------------------------------------------------------------------------------------|----------------------------------------------------------------------------------------------------|----------------------------------------------------------------------------------------------------|----------------------------------------------------------------------------------------------------|
|                                                                                                    | (C) 🖉 http                                                                                                    | s://spica.gakumu.t. 🔎                                                                                                    | ) 🗕 🗟 🖒 🗙 🔏 SPI                                                                                                    | ICA - トップ                                                                                                    | ページ ×                                                                                                    |                                                                                                    |                                                                                                    | ଳ ର୍ଯ୍                                                                                                    | 7 (B)                                                                                                    |
|                                                                                                    | ファイル(E) 編集(                                                                                                    | (E) 表示(⊻) お気に)                                                                                                    | 、<br>い(A) ツール(I) へ                                                                                                    | ルプ( <u>H</u> )                                                                                                    |                                                                                                    | _                                                                                                    |                                                                                                    |                                                                                                    |                                                                                                    |
| 学生ボータル画面のメニューで                                                                                                    | ▼ [5] ▼ [2]                                                                                                    | ⇒(P) -                                                                                                    | セーフティ(S) ▼ ツー                                                                                                    | JL(O) ▼ 🔞                                                                                                    | ·▼ 🔊 🔊                                                                                                    |                                                                                                    |                                                                                                    |                                                                                                    |                                                                                                    |
| <b>「履修登録」</b> をクリックします。                                                                                                    |                                                                                                    |                                                                                                    |                                                                                                    |                                                                                                    |                                                                                                    |                                                                                                    |                                                                                                    |                                                                                                    | *                                                                                                    |
|                                                                                                    | ••                                                                                                    |                                                                                                    |                                                                                                    |                                                                                                    |                                                                                                    | 国                                                                                                    | ± +:                                                                                                    | 学法)                                                                                                    |                                                                                                    |
|                                                                                                    |                                                                                                    | シラハス検索 7                                                                                                    | l i i i i i i i i i i i i i i i i i i i                                                                                                    |                                                                                                    |                                                                                                    | Ē                                                                                                    | 声금                                                                                                    | 「」」                                                                                                    | à 🗌                                                                                                    |
|                                                                                                    | ::                                                                                                    | 履修登録 7                                                                                                    |                                                                                                    |                                                                                                    |                                                                                                    | 2                                                                                                    | K Л                                                                                                    | 下厅                                                                                                    | <b>Z</b>                                                                                                    |
|                                                                                                    |                                                                                                    | 成績原会 7                                                                                                    |                                                                                                    |                                                                                                    |                                                                                                    |                                                                                                    |                                                                                                    | 1                                                                                                    | - E                                                                                                    |
|                                                                                                    |                                                                                                    | ────────── /                                                                                                    |                                                                                                    | WE                                                                                                    | Bメ−ル                                                                                                    | 各種                                                                                                    | 設定                                                                                                    | ĸ                                                                                                    | 37                                                                                                    |
|                                                                                                    |                                                                                                    |                                                                                                    |                                                                                                    |                                                                                                    |                                                                                                    |                                                                                                    |                                                                                                    |                                                                                                    |                                                                                                    |
|                                                                                                    | 1. 現在、                                                                                                    | 登録期間外です7                                                                                                    | 1                                                                                                    |                                                                                                    |                                                                                                    |                                                                                                    |                                                                                                    |                                                                                                    |                                                                                                    |
|                                                                                                    |                                                                                                    |                                                                                                    |                                                                                                    |                                                                                                    |                                                                                                    |                                                                                                    |                                                                                                    |                                                                                                    |                                                                                                    |
|                                                                                                    |                                                                                                    |                                                                                                    |                                                                                                    |                                                                                                    |                                                                                                    | ≂tman=a                                                                                                | n -7-                                                                                                    | t-ti v                                                                                                    |                                                                                                    |
| A 10 10 10 10 10 10 10 10 10 10 10 10 10                                                                                                    |                                                                                                    |                                                                                                    | 现住,随时更相中                                                                                                    | РС97Л, 4                                                                                                    | 秋府分19月11月11日(                                                                                                   | して生むの                                                                                                  | su c                                                                                                    | neur.                                                                                                    | •                                                                                                    |
| C (② ) #https://spica.gakumu.tuat.ac.jp/portal/Regist/Regist                                                                                                    | <b>∩☆</b> @                                                                                                    | 補講情報                                                                                                    | ,現在,表示できる                                                                                                    | 情報はあい                                                                                                    | りませんが, :                                                                                                    | 教務                                                                                                    | 喝示板                                                                                                    | 反で確                                                                                                    | 認L                                                                                                    |
| $\begin{array}{cccccccccccccccccccccccccccccccccccc$                                                                                                    |                                                                                                    | 澗割変更情報 🔰                                                                                                    | 教務掲示板で確認                                                                                                    | 認して下さい                                                                                                    | ٨.                                                                                                    |                                                                                                    |                                                                                                    |                                                                                                    |                                                                                                    |
|                                                                                                    | A                                                                                                    | 教室変更情報 🔪                                                                                                    | 教務掲示板で確認                                                                                                    | 認して下さい                                                                                                    | .).                                                                                                    |                                                                                                    |                                                                                                    |                                                                                                    |                                                                                                    |
|                                                                                                    | SCHIH/                                                                                                    |                                                                                                    |                                                                                                    | 小主±D(+ ± )                                                                                                    |                                                                                                    | おたマタナ                                                                                                  | e_+                                                                                                    |                                                                                                    | ≡ 3TH                                                                                                    |
|                                                                                                    |                                                                                                    |                                                                                                    | 現住,衣小(2つ                                                                                                    | (1月羊肉(よゆ))                                                                                                    | りませんが,                                                                                                    | 夺义不穷†                                                                                                  | ·회시·세)                                                                                                    | X COE;                                                                                                    | 53U                                                                                                    |
| 追加バジンを行って時間割り入たを表示し、時間割り進伏すると時間割り登録でれます。<br>平成26年度後期                                                                                                    |                                                                                                    | お生りらせた書報の                                                                                                    | ■ 現在 表示できる                                                                                                    | 小吉寺尼(すぶし                                                                                                    | 川ませんが :                                                                                                    | 数验料                                                                                                    | 湯六杯                                                                                                    | すて確認                                                                                                    |                                                                                                    |
|                                                                                                    | +                                                                                                    |                                                                                                    |                                                                                                    |                                                                                                    | -                                                                                                    | -                                                                                                    |                                                                                                    | -                                                                                                    |                                                                                                    |
|                                                                                                    | 1/2                                                                                                    | 登録画面-                                                                                                    | で「一覧表形                                                                                                    | 述入さ                                                                                                    | 」を                                                                                                    |                                                                                                    |                                                                                                    |                                                                                                    |                                                                                                    |
| 010560 2年位 0105/0 2年位 011543 2年<br>[TAT II科目(生物 供生人文社会科学 ] 農業経営経済:                                                                                                    | -1立<br>系科                                                                                                    | クリック                                                                                                    | します。                                                                                                    |                                                                                                    |                                                                                                    |                                                                                                    |                                                                                                    |                                                                                                    |                                                                                                    |
| 字り]         A]         目]           生物構造機能学         現代倫理論         食料システム経                                                                                                    | <u>済学</u>                                                                                                    | 2 2 2 2 2 2                                                                                                    |                                                                                                    |                                                                                                    |                                                                                                    |                                                                                                    |                                                                                                    |                                                                                                    |                                                                                                    |
| 追加         11         17村 勇司         大宮 茂         追加         取出         抗未         削除         削除         削除                                                                                                    | 這加                                                                                                    |                                                                                                    |                                                                                                    |                                                                                                    |                                                                                                    |                                                                                                    |                                                                                                    |                                                                                                    |                                                                                                    |
|                                                                                                    |                                                                                                    |                                                                                                    |                                                                                                    |                                                                                                    |                                                                                                    |                                                                                                    |                                                                                                    |                                                                                                    |                                                                                                    |
| 010418 1単位 011330 2単位 011329 2単位 011328 2単<br>(示称) は大地と声気が見り は大地と声気が見り は大地と声気が見り                                                                                                    | 1位<br>3,                                                                                                    |                                                                                                    |                                                                                                    |                                                                                                    |                                                                                                    |                                                                                                    |                                                                                                    |                                                                                                    |                                                                                                    |
| 010418         1単位         011330         2単位         011329         2単位         011328         2単位           (英語)         (直物注意系科目)         (植物注意系科目)         (植物注意系科目)         (植物注意系科目)         (植物注意系科目)           2         2         2         2         2         (日本)         (日本)         (日本)                                                                                                    | 1位<br>3]                                                                                                    |                                                                                                    |                                                                                                    |                                                                                                    |                                                                                                    |                                                                                                    |                                                                                                    |                                                                                                    |                                                                                                    |
| 010418         1単位         011330         2単位         011329         2単位         011328         2単位           (英語)         (博物定意系科目)         (博物定意系科目)         (博物定意系科目)         (福物定意采利日)         (福物定意采利日)         (福物定意采利日)           2         アンフェンスト・リー         一         (日本)         (日本)         (日本)         (日本)           3         アンフェンスト・リー         一         (日本)         (日本)         (日本)         (日本)           6         (日本)         (日本)         (日本)         (日本)         (日本)         (日本)           6         (日本)         (日本)         (日本)         (日本)         (日本)         (日本)                                                                                                    | 1位<br>3)<br>〔追加〕                                                                                                    |                                                                                                    |                                                                                                    |                                                                                                    |                                                                                                    |                                                                                                    |                                                                                                    |                                                                                                    |                                                                                                    |
| 010418         1単位         011330         2単位         011329         2単位         011328         2川           (交流)         (戸気約)         (南地定産系科目)         (南地注産系科目)         (南地注産系科目)         (市地定産系科目)         (市地定産和)         (市地定産和)         (市)         (市)         <                                                                                                    | 1位<br>31<br>(注意)の<br>(その)のhttps://spica                                                                                                    | .gakumu. <b>tuat.ac.jp</b> /portal/Regis                                                                                                    | t/Regi                                                                                                    | [A - 履修登録                                                                                                    | ×                                                                                                    |                                                                                                    | _                                                                                                    |                                                                                                    | □ ×<br>ħ★☆                                                                                                    |
| 010418         1単位         011330         2単位         011329         2単位         011328         2川           (序語)         (唐物定重不科目)         (福物生重不科目)         (福物生重不科目)         (福物生重不科目)         (福物生重不科目)         (福物生重不和)           2         (デジーンストリー)         (日本)         (日本)         (日本)         (日本)         (日本)           周期         (日本)         (日本)         (日本)         (日本)         (日本)         (日本)           011310         4単位         (011309         2単位         (011344         2単位         (011336         2単位         (日本)           11310         (学科主通科目)         (字科主通科目)         (日本)         (日本) <td>1位<br/>3]<br/>()<br/>通加]<br/>()<br/>()<br/>()<br/>()<br/>()<br/>()<br/>()<br/>()<br/>()<br/>()<br/>()<br/>()<br/>()</td> <td>.gakumu <b>tuat.ac.jp</b>/portal/Regis<br/>(仏) お気に入り(A) ツール(I)</td> <td>t/Regi <b>ク - 音 聞 さ X </b> (愛 SPIC<br/>ヘルプ(出)</td> <td>CA - 履修登録</td> <td>×</td> <td></td> <td>_</td> <td></td> <td>□ ×<br/>n ★ @</td>                                                                                                    | 1位<br>3]<br>()<br>通加]<br>()<br>()<br>()<br>()<br>()<br>()<br>()<br>()<br>()<br>()<br>()<br>()<br>()                                                                                                    | .gakumu <b>tuat.ac.jp</b> /portal/Regis<br>(仏) お気に入り(A) ツール(I)                                                                                                    | t/Regi <b>ク - 音 聞 さ X </b> (愛 SPIC<br>ヘルプ(出)                                                                                                    | CA - 履修登録                                                                                                    | ×                                                                                                    |                                                                                                    | _                                                                                                    |                                                                                                    | □ ×<br>n ★ @                                                                                                    |
| 010418         1単位         011330         2単位         011329         2単位         011328         2川           (序語)         (月本物生産系科目)         「日本物生産系科目)         「日本物生産系科目)         「日本物生産系科目)         「日本物生産系科目)         「日本物生産系科目)         「日本物生産系科目)         「日本の生産系科目)         「日本の生産系科目)         日本の生産系科目)         日本の生産系科目)         日本の生産系科目)         日本の生産系科目)         日本の生産業         日本の生産業                                                                                                    | 4位<br>3)<br>(通知)<br>(通知)<br>(通知)<br>(通知)<br>(通知)<br>(通知)<br>(通知)<br>(通知)<br>(通知)<br>(通知)<br>(通知)<br>(通知)<br>(通知)<br>(通知)<br>(通知)<br>(通知)<br>(通知)<br>(一一)<br>(一一)<br>(一)<br>(                                                                                                    | .gakumu. <b>tuat.ac.jp</b> /portal/Regis<br>(火) お気に入り(A) ツール(I)<br>ページ(P) ・ セーフティ(S) ・                                                                                                    | (Regi 戶 - 音音さ×) 愛 SPIC<br>ヘルプ(出)<br>ツール(Q) - 愛・夏 風                                                                                                    | CA - 履修登録                                                                                                    | ×                                                                                                    |                                                                                                    |                                                                                                    |                                                                                                    | <ul> <li>x</li> <li>x</li> <li>x</li> <li>x</li> </ul>                                                                                                    |
| 010418         1単位<br>(存該)         011330         2単位<br>(存該)         011329         2単位<br>(存該)         011329         2単位<br>(存該)         011328         2川<br>(存物生産不科目)           2         ディング・/<br>ディング・/<br>高山 該二         簡厚生1         指物生産不科目)         植物生産不科目         (指物生産不科目)           1         第一         前水 栄         大津 直子         大津 直子         大津 直子           1         第1310         4単位         011309         2単位         (11344         2単位         011330         2単位         011344         2単位         011336         2単位         011310           2         「洋科共通科目」         「洋科共通科目」         「洋科共通科目」         「黒梨丁学 康学業         町         「新学生産学業         町         11134         2単位         011330         2単位         011336         2単位         011310         「洋科共通科目」         「二学科共通科目」         「二学科共産学業         11日         二         二         11日         二         二         11日         二         11日         二         11日         二         11日         二         11日         11日         11日         11日         11日         11日         11日         11日         11日         11日         11日         11日         11日         11日         11日         11日         11日         11日         11日                                                                                                    | (注)<br>(通加)<br>(通加)<br>(注)<br>(注)<br>(注)<br>(注)<br>(注)<br>(注)<br>(注)<br>(注                                                                                                    | .gskumu <b>tust.ac.jp</b> /portal/Regis<br>(火) お気に入り(A) ツール(I)<br>ページ(E) ・ セーフティ(S) ・                                                                                                    | t(Reg) D - 合目さX 愛 SPIC<br>ヘルプ(出)<br>ツール(Q) - 愛 - 風 風<br>取得相目一覧                                                                                                    | CA - 履修登録                                                                                                    | ×                                                                                                    |                                                                                                    |                                                                                                    |                                                                                                    | □ ×<br>1 ★ 100                                                                                                    |
| 010418         1単位<br>(存該)         011330         2単位<br>(存該)         011329         2単位<br>(存該)         011329         2単位<br>(存該)         011328         2川<br>(南地定量不科目)         (南地定量不科目)         (南地定量不科目)         (南地定量不科目)         (南地定量不科目)         (南地定量不科目)         (市地定量不科目)         (市地定量不科目)         (市地定量不和)         (市地定量不和)         (市地定量不和)         (市地定量不和)         (市地定量不和)         (市地定量不和)         (市地定量不和)         (市地定量不和)         (市地定量不和)         (市地定量不)         (市)         (市)         <                                                                                                    | 1位<br>③加<br>(通加<br>77イルビ 編集) 表示<br>③ ・ ③ ・ □ ● ・                                                                                                    | .gakumu tuat.ac.jp/portal/Regis<br>(火) お気に入り(A) ツール(I)<br>ページ(P) ・ セーフティ(S) ・<br>時間書(コードを入っ                                                                                                    | t(Regi P - 音音さX) @ SPIC<br>ヘリプ(L)<br>ツール(Q ・ Q ・ 風<br>取得和一覧<br>わし、「編集結果を保存」を押す                                                                                                    | CA - 層修登録                                                                                                    | ×<br>客が表示されます                                                                                                   |                                                                                                    |                                                                                                    |                                                                                                    | n ± 0                                                                                                    |
| 010418         1単位<br>(存語)         011330         2単位<br>(存語)         011329         2単位<br>(存描)         011329         2単位<br>(存描)         011328         2川<br>(府想法重示科目)           2         ディング<br>ディング         画法学工         前木 栄<br>(所)         一         前小         一         11529         11529         11529         11529         11529         11539         11539         11539         11539         11539         11539         11539         11530         11530         11530         11530         11530         11530         11530         11530         11530         11530         11530         11530         11530         11530         11530         11530         11530         11530         11530         11530         11530         11530         11530         11530         11530         11530         11530         11530         11530         11530         11530         11530         11530         11530         11530         11530         11530         11530         11530         11530         11541         11530         11541         11541         11541         11541         11541         11541         11541         11541         11541         11541         11541         11541         11541         11541         11541         11541 <th>4位<br/>3)<br/>(金))<br/>(金))(二)(金)(金)(二)(二)(金)(二)(二)(二)(金)(二)(二)(二)(二)(二)(二)(二)(二)(二)(二)(二)(二)(二)</th> <th>.gskumu tust.ac.jp/portal/Regis<br/>(① お気に入り(A) ツール(I)<br/>ページ(E) ・ セーフティ(S) ・<br/>時間書山ードを入っ<br/>(1)</th> <th>t(Regi P - ● B C X ) Ø SPIC<br/>へリプ(出)<br/>ツール(2) - ● - 奥 風<br/>取得日一覧<br/>りし,「編集結果を保存」を押す</th> <th>CA - 屠修登録<br/>すと時間書収の内</th> <th>×<br/>1容が表示されます</th> <th>÷.</th> <th></th> <th>6583</th> <th>□ ×<br/>↑★ ♡</th>                                                                                                    | 4位<br>3)<br>(金))<br>(金))(二)(金)(金)(二)(二)(金)(二)(二)(二)(金)(二)(二)(二)(二)(二)(二)(二)(二)(二)(二)(二)(二)(二)                                                                                                    | .gskumu tust.ac.jp/portal/Regis<br>(① お気に入り(A) ツール(I)<br>ページ(E) ・ セーフティ(S) ・<br>時間書山ードを入っ<br>(1)                                                                                                    | t(Regi P - ● B C X ) Ø SPIC<br>へリプ(出)<br>ツール(2) - ● - 奥 風<br>取得日一覧<br>りし,「編集結果を保存」を押す                                                                                                    | CA - 屠修登録<br>すと時間書収の内                                                                                                    | ×<br>1容が表示されます                                                                                                  | ÷.                                                                                                    |                                                                                                    | 6583                                                                                                    | □ ×<br>↑★ ♡                                                                                                    |
| 010418         1単位<br>(存語)         011330         2単位<br>(存語)         011329         2単位<br>(存描)         011328         2単位<br>(存描)         011328         2単位<br>(存描)         011328         2単位<br>(存描)         011328         2単位<br>(存描)         011328         2単位         011328         2単位         011328         2単位         1136         2単位         1130         2単位         1130         1130         2単位         1130         1130         2単位         1130         2単は         1130         1130         2単位         01130         2単位         01130         2単位         011310         1144         2単位         011310         1144         2単位         011310         1144         1145         1145         1145         1145         1145         1145         1145         1145         1145         1145         1145         1145         1145         1145         1145         1145         1145         1145         1145         1145         1145         1145         1145         1145         1145         1145         1145         1145         1145         1145         1145         1145         1145         1145         1145         1145         1145         1145         1145         1145         1145         1145         1145 <td< td=""><td>4位<br/>3)<br/>(金)) (金)) (金)) (金))<br/>(金)) (金)) (金)) (金)) (金)) (金)) (金)) (金))</td><td></td><td>t/Regi P - 0 B d X<br/>ヘリプ(出)<br/>ツール(2) - 0 - 周 周<br/>取得相日気<br/>りし、「編集結果を保存」を押す<br/>履修希望和</td><td>CA - 居修登録<br/>すと時間書小の内</td><td>×<br/>客が表示されます</td><td></td><td></td><td>65787</td><td>□ ×<br/>∩ ★ ⊕<br/>聊後本</td></td<>                                                                                                    | 4位<br>3)<br>(金)) (金)) (金)) (金))<br>(金)) (金)) (金)) (金)) (金)) (金)) (金)) (金))                                                                                                    |                                                                                                    | t/Regi P - 0 B d X<br>ヘリプ(出)<br>ツール(2) - 0 - 周 周<br>取得相日気<br>りし、「編集結果を保存」を押す<br>履修希望和                                                                                                    | CA - 居修登録<br>すと時間書小の内                                                                                                    | ×<br>客が表示されます                                                                                                   |                                                                                                    |                                                                                                    | 65787                                                                                                    | □ ×<br>∩ ★ ⊕<br>聊後本                                                                                                    |
| 010418         1単位<br>(存語)         011330         2単位<br>(存語)         011329         2単位<br>(存語)         011328         2単位<br>(存描)         011328         2単位<br>(存描)         011328         2単位<br>(存描)         011328         2単位<br>(存描)         011328         2単位         011328         2単位         011328         2単位         011328         2単位         1136         2単位         1136         2単位         11310         (計画)         1130         1130         1130         1130         1130         1130         1130         1130         1130         1130         1130         1130         1130         1130         1130         1130         1130         1130         1130         1130         1130         1130         1130         1130         1130         1130         1130         1130         1130         1130         1130         1130         1130         1130         1130         1130         1130         1130         1130         1130         1130         1130         1130         1130         1130         1130         1130         1130         1130         1130         1130         1130         1130         1130         1130         1130         1130         1130         1130         1130         1130         1130         <                                                                                                    | 4位<br>3)<br>(金)<br>(金)<br>(金)<br>(金)<br>(金)<br>(本)<br>(本)<br>(本)<br>(金)<br>(金)<br>(金)<br>(金)<br>(金)<br>(金)<br>(金)<br>(金                                                                                                    | .gskumu.tust.ac.jp/portal/Regis<br>(① お気に入り(A) ツール(I)<br>ページ(P) ・ セーフティ(S) ・<br>時間書(ロードを入っ<br>時間書)ロードを入っ                                                                                                    | t/Regi P - 合配さX<br>ヘレプ(出)<br>ツール(2) - ・ 図 図<br>取得相一覧<br>力し、「編集結果を保存」を押す<br><b>履修希望科</b><br>科目名                                                                                                    | <ul> <li>ス・厚修登録</li> <li>ス・厚修登録</li> <li>サン時間書いの内</li> <li>日</li> <li>教員名</li> </ul>                                                                                                    | ×<br>客が表示されます<br>曜日・時限                                                                                          | F.。<br>単位                                                                                              | 必修                                                                                                    | 時間                                                                                                    | □ ×<br>∩ ★ ③                                                                                                    |
| 010418         1単位<br>(存語)         011330         2単位<br>(存語)         011329         2単位<br>(存語)         011328         2単位<br>(存述定承科目)         011328         2単位<br>(存述定承科目)           2         近くアンストー)         市水 栄<br>(回)         前水 栄<br>(回)         前小         (回)         11328         2単位<br>(回)         011328         2単位           011310         4単位         (回)         0109         2単位         (回)         (回)         (U)         (U)         (U)         (U)         (U)         (U)         (U)         (U)         (U)         (U)         (U)         (U)         (U)         (U)         (U)         (U)         (U)         (U)         (U)         (U)         (U)         (U)                                                                                                    | 【1<br>注)<br>(金)<br>(金)<br>(金)<br>(金)<br>(金)<br>(本)<br>(本)<br>(本)<br>(本)<br>(本)<br>(本)<br>(本)<br>(本                                                                                                    |                                                                                                    | t/Regi P + 金 B d X<br>ヘレプ(出)<br>ツール(Q) + P + 図 図<br>取得相日一覧<br>わし、「編集結果を保存」を押す<br><b>履修希望科</b><br>科目名<br>(代倫理論<br>2                                                                                                    | <ul> <li>CA - 履修登録</li> <li>CA - 履修登録</li> <li>CA - M - M - M - M - M - M - M - M - M -</li></ul>                                                                                                    | ×<br>1容が表示されます<br>曜日・時限<br>水1                                                                                   | <b>単位</b><br>2                                                                                         | 必修                                                                                                    | 日本<br>時間:<br>1111日 111日 111日 111日 111日 111日 111日 11                                                                                                    | <ul> <li>○ ×</li> <li>○ ★ ③</li> <li>□ ★ ③</li> <li>□ ★ ③</li> </ul>                                                                                                    |
| 010418         1単位<br>(存語)         011330         2単位<br>(存語)         011329         2単位<br>(存述)         011328         2単位<br>(存述)         011328         2単位<br>(存述)         011328         2単位<br>(存述)         011328         2単位<br>(存述)         011328         2単位<br>(存述)         011328         2単位<br>(存述)         011328         2単位<br>(存述)         011328         2単位<br>(存述)         011328         2単位<br>(存述)         01134         2単位<br>(序料:基本315)         (計)         01134         2単位<br>(原料:2015)         01134         2単位<br>(原料:2015)         01134         2単位<br>(原料:2015)         01134         2単位<br>(原料:2015)         011310         2単位<br>(非未通科)         011310         2単位<br>(注)         011310         2単位<br>(注)         011310         2単位<br>(注)         011310         2単位<br>(注)         011310         2単位<br>(注)         011310         2単位<br>(注)         011310         2単位<br>(注)         011310         2単位<br>(注)         011310         2単位<br>(注)         011310         2単位<br>(注)         011310         2単位<br>(注)         011310         2単位<br>(注)         011310         2単位<br>(注)         011310         2単位<br>(注)         011310         11310         11310         11310         11310         11310         11310         11310         11310         11310         11310         11310         11310         11310         11310         11310         11310                                                                                                             | 【注<br>]<br>(◆)))))))))))))))))))))))))))))))))))                                                                                                    | gskumu.tust.ac.jp/porta/Regis     (2) お気に入り(A) ツール(I)     ページ(P) ・ セーフティ(S) ・     時間割ロードを入     1     時間割ロードを入     1     1     1     1     1     1     1     1     1     1     1     1     1     1     1     1     1                                                                                                    | t/Regi の・金目さメ     Spic       ヘレブ(出)     マール(の)・の・図 図       取得日日気     取得日日気       助し、「編集結果を保存」を押す       たり、「編集結果を保存」を用す       税目名       代倫理論     7       ドヴァンスト・リーディング     4                                                                                                    | <ul> <li>CA - 屋修登録</li> <li>CA - 屋修登録</li> <li>CA - E - E - E - E - E - E - E - E - E -</li></ul>                                                                                                    | ×<br>1容が表示されます<br>曜日・時限<br>水1<br>月2                                                                             | 単位<br>2<br>1                                                                                           | 必修<br>必修<br>必修                                                                                                    | ・<br>・<br>・<br>・<br>・<br>・<br>・<br>・<br>・<br>・<br>・<br>・<br>・<br>・<br>・<br>・<br>・<br>・<br>・・・・                                                                                                    | □ ×<br>∩ ☆ ⑦                                                                                                    |
| 010418         1単位<br>(存語)         011330         2単位<br>(存語)         011329         2単位<br>(存語)         011328         2単位<br>(存描)生産不利日]         011328         2単位<br>(存述生産不利日)           2         通びラマンメー)<br>デムング         一日         前水 栄<br>(前)         前水 栄         前水         1130         1130         1130         1130         1130         1130         1130         1130         1130         1130         1130         1130         1130         1130         1130         1130         1130         1130         1130         1130         1130         1130         1130         1130         1130         1130         1130         1130         1130         1130         1130         1130         1130         1130         1130         1130         1130         1130         1130         1130         1130         1130         1130         1130         1130         1130         1130         1130         1130         1130         1130         1130         1130         1130         1130         1141         1130         1141         1130         1141         1140         1130         1141         1140         1140         1140         1140         1140         1140         1140         1140         1140         1140 <t< td=""><td>【注<br/>]<br/>(◆) ● ● https://spin<br/>ファイルビ 編集() 表示<br/>● ● ○ ● ● ●<br/>ファイルビ 編集() 表示<br/>● ○ ● ● ●<br/>1 食 学 部<br/>2 食 学 3 0<br/>3 食 学 部 0</td><td>gskumu tust.ac.jp/porta/Regis           (型) お気に入り(A) ツール(I)           ページ(P) ・ セーフティ(S)・           時間割口ードを入了           10370           10360           生</td><td>t/Regi の・金目さメ     Spic       ヘレブ(出)     マール(2)・の・図 図       取得日一覧     取得日一覧       助し、「編集結果を保存」を押す       股修希望料       科目名       代倫理論       ドヴァンスト・リーディング       物構造機能学</td><td><ul> <li>CA - 屋修登録</li> <li>CA - 屋修登録</li> <li>CA - E - E - E - E - E - E - E - E - E -</li></ul></td><td>×<br/>1容が表示されます<br/>曜日・時限<br/>水1<br/>月2<br/>火1</td><td>単位<br/>2<br/>1<br/>2</td><td>必修<br/>必修<br/>必修</td><td>日<br/>日<br/>日<br/>日<br/>日<br/>日<br/>日<br/>日<br/>日<br/>日<br/>日<br/>日<br/>日<br/>日<br/>日<br/>日<br/>日<br/>日<br/>日</td><td>□ ×<br/>∩ ★ ③</td></t<> | 【注<br>]<br>(◆) ● ● https://spin<br>ファイルビ 編集() 表示<br>● ● ○ ● ● ●<br>ファイルビ 編集() 表示<br>● ○ ● ● ●<br>1 食 学 部<br>2 食 学 3 0<br>3 食 学 部 0                                                                                                    | gskumu tust.ac.jp/porta/Regis           (型) お気に入り(A) ツール(I)           ページ(P) ・ セーフティ(S)・           時間割口ードを入了           10370           10360           生                                                                                                    | t/Regi の・金目さメ     Spic       ヘレブ(出)     マール(2)・の・図 図       取得日一覧     取得日一覧       助し、「編集結果を保存」を押す       股修希望料       科目名       代倫理論       ドヴァンスト・リーディング       物構造機能学                                                                                                    | <ul> <li>CA - 屋修登録</li> <li>CA - 屋修登録</li> <li>CA - E - E - E - E - E - E - E - E - E -</li></ul>                                                                                                    | ×<br>1容が表示されます<br>曜日・時限<br>水1<br>月2<br>火1                                                                       | 単位<br>2<br>1<br>2                                                                                      | 必修<br>必修<br>必修                                                                                                    | 日<br>日<br>日<br>日<br>日<br>日<br>日<br>日<br>日<br>日<br>日<br>日<br>日<br>日<br>日<br>日<br>日<br>日<br>日                                                                                                    | □ ×<br>∩ ★ ③                                                                                                    |
| C (133) (133) (1                                                                                                    | 【1<br>(通知)<br>(金) (金) (本社)(*5)(*5)(*5)<br>(マーマーレビン) (株式): 表示<br>(小マーマーレビン) (株式): 表示<br>(小マーマーレビン)<br>(本社)(***********************************                                                                                                    | gskumu.tust.ac.jp/portal/Regis     (2) お気に入り(A) ツール(I)     ページ(2) ・ セーフティ(S) ・     時間書山ードを入     1     1     1     1     1     1     1     1     1                                                                                                    | t/Regi P - 金 B d X     Spec       ヘレブ(出)     マレブ(出)       マレガ(出)     マレガ(出)       取得日日気     取得日気       防し、「編集結果を保存」を押す     日       税目名     1       代倫理論     7       ドヴァンスト・リーディング     2       税指造機能学     1       物生産学実験基礎     1                                                                                                    | <ul> <li>CA - 履修登録</li> <li>CA - 履修登録</li> <li>CA - <b>G</b></li> <li>CA - <b>G</b></li> <li>CA -</li></ul> | ×<br>昭が表示されます<br>曜日・時限<br>水1<br>月2<br>火1<br>月3~5,金3~5                                                           | 単位<br>2<br>1<br>2<br>4                                                                                 | <ul> <li>必修</li> <li>必修</li> <li>必修</li> <li>必修</li> <li>必修</li> <li>必修</li> <li>必修</li> </ul>                                                                                                    |                                                                                                    | ■ × ↔ ↔                                                                                                    |
| 010418 単位<br>(序語)<br>2 通し 第二<br>1 2 通し 第二<br>1 3 2 2 単位<br>(序語)<br>1 3 2 2 単位<br>(序語)<br>1 3 2 2 単位<br>(序語)<br>1 3 2 2 単位<br>(前物注産环科目)<br>1 3 2 2 単位<br>1 3 2 2 単位<br>1 3 2 2 単位<br>1 3 2 2 単位<br>1 3 2 2 単位<br>1 3 2 2 単位<br>1 3 2 2 単位<br>1 3 2 2 単位<br>1 3 2 2 単位<br>1 3 2 2 単位<br>1 3 2 2 単位<br>1 3 3 6 2 単位<br>1 3 3 6 2 単位<br>1 3 5 2 単位<br>1 3 3 6 2 単位<br>1 3 3 6 2 単位<br>1 3 3 6 2 単位<br>1 3 3 6 2 単位<br>1 3 3 6 2 単位<br>1 4 単位<br>1 3 3 6 2 単位<br>1 4 世<br>1 4 世<br>1 4 世<br>1 4 世<br>1 4 世<br>1 5 1 1 1 1 1 1 1 1 1 1 1 1 1 1 1 1 1 1                                                                                                    | 【①<br>③)<br>③)<br>● ● ● ● ● Mtps://spon<br>ファイルビ 編集() 表示<br>● ● ● ● ● ● ● ●<br>○ ● ● ● ● ● ●<br>● ● ● ● ● ● ●<br>● ● ● ● ● ●                                                                                                    | gskumu.tust.ac.jp/porta/Regis     (2) お気に入り(A) ツール(I)     ページ(P) ・ セーフティ(S) ・     時間書山ードを入     (1)     時間書山ードを入     (1)     10370      10418      「2 10560      生 11310      生 11328      (1)                                                                                                    | t/Regi P - 金 B d X     Spec       ヘレブ(出)     マレブ(出)       マレブ(出)     マール(2)       取得日日気     取得日日気       わし、「編集結果を保存」を押す     日       内目名     日       代価理論     2       ドヴァンスト・リーディング     経       物生産学実験基礎     1       物生産学実験基礎     1                                                                                                    | <ul> <li>A - 屋修登録</li> <li>オン時間割の内</li> <li>日</li> <li>教員名</li> <li>大倉茂</li> <li>島山 雄二</li> <li>竹村 勇司</li> <li>佐藤 幹</li> <li>大川 奈一郎</li> </ul>                                                                                                    | ×<br>密が表示されます<br>曜日・時限<br>水1<br>月2<br>火1<br>月3~5金3~5<br>金2                                                      | 単位<br>2<br>1<br>2<br>4<br>2<br>4<br>2                                                                  | <ul> <li>必修</li> <li>必修</li> <l< td=""><td>日本<br/>時間<br/>1111日<br/>111日<br/>1</td><td>● ★ ③</td></l<></ul> | 日本<br>時間<br>1111日<br>111日<br>1 | ● ★ ③                                                                                                    |
| 1132<br>1132<br>12<br>13<br>13<br>13<br>13<br>13<br>13<br>13<br>13<br>13<br>13                                                                                                    | 4位       (注册)         (注册)       (注册)         ファイルビン       純素(2)         (注册)       (注册)         (注册)       (注册)         (注册) </td <td>gskumu.tust.ac.jp/portal/Regis     (2) お気に入り(A) ツール(I)     ページ(2) ・ セーフティ(S) ・      時間害山ードを入      10370     10418     10560     生 11310     生 11328     作 11328     作 11329     振</td> <td>Trikegi の・金目さメ     の SPIC       ヘリブ(1)     マノノン(2)     取得科目一覧       取得科目一覧     取得科目一覧       わし、「編集結果を保存」を押す       科目名     1       代信理論     2       ドウァンスト・リーディング     1       物構造機能学     1       物学業学     2</td> <td>A- 屋修登録<br/>すと時間書の内内<br/>すと時間書の内内<br/>大倉 改<br/>名-<br/>な<br/>大倉 改<br/>名-<br/>大倉<br/>の<br/>内<br/>の<br/>内<br/>の<br/>の<br/>内<br/>の<br/>の<br/>内<br/>の<br/>の<br/>の<br/>の<br/>の<br/>の<br/>の<br/>の<br/>の<br/>の<br/>の<br/>の<br/>の</td> <td>×<br/>密が表示されます<br/>曜日・時限<br/>水1<br/>月2<br/>火1<br/>月3~5金3~5<br/>金2<br/>水2<br/>少2</td> <td>単位<br/>2<br/>1<br/>2<br/>4<br/>2<br/>2<br/>2<br/>2</td> <td>必修<br/>必修<br/>必修<br/>必修</td> <td>日本<br/>・<br/>・<br/>・<br/>・<br/>・<br/>・<br/>・<br/>・<br/>・<br/>・<br/>・<br/>・<br/>・</td> <td>■ ×<br/>↑ ★ ③<br/>對供來</td>                                                                                                    | gskumu.tust.ac.jp/portal/Regis     (2) お気に入り(A) ツール(I)     ページ(2) ・ セーフティ(S) ・      時間害山ードを入      10370     10418     10560     生 11310     生 11328     作 11328     作 11329     振                                                                                                    | Trikegi の・金目さメ     の SPIC       ヘリブ(1)     マノノン(2)     取得科目一覧       取得科目一覧     取得科目一覧       わし、「編集結果を保存」を押す       科目名     1       代信理論     2       ドウァンスト・リーディング     1       物構造機能学     1       物学業学     2                                                                                                    | A- 屋修登録<br>すと時間書の内内<br>すと時間書の内内<br>大倉 改<br>名-<br>な<br>大倉 改<br>名-<br>大倉<br>の<br>内<br>の<br>内<br>の<br>の<br>内<br>の<br>の<br>内<br>の<br>の<br>の<br>の<br>の<br>の<br>の<br>の<br>の<br>の<br>の<br>の<br>の                                                                                                    | ×<br>密が表示されます<br>曜日・時限<br>水1<br>月2<br>火1<br>月3~5金3~5<br>金2<br>水2<br>少2                                          | 単位<br>2<br>1<br>2<br>4<br>2<br>2<br>2<br>2                                                             | 必修<br>必修<br>必修<br>必修                                                                                                    | 日本<br>・<br>・<br>・<br>・<br>・<br>・<br>・<br>・<br>・<br>・<br>・<br>・<br>・                                                                                                    | ■ ×<br>↑ ★ ③<br>對供來                                                                                                    |
| 1132<br>1132<br>1130<br>1130<br>113                                                                                                    | 1       ()       ()       ()       ()       ()       ()       ()       ()       ()       ()       ()       ()       ()       ()       ()       ()       ()       ()       ()       ()       ()       ()       ()       ()       ()       ()       ()       ()       ()       ()       ()       ()       ()       ()       ()       ()       ()       ()       ()       ()       ()       ()       ()       ()       ()       ()       ()       ()       ()       ()       ()       ()       ()       ()       ()       ()       ()       ()       ()       ()       ()       ()       ()       ()       ()       ()       ()       ()       ()       ()       ()       ()       ()       ()       ()       ()       ()       ()       ()       ()       ()       ()       ()       ()       ()       ()       ()       ()       ()       ()       ()       ()       ()       ()       ()       ()       ()       ()       ()       ()       ()       ()       ()       ()       ()       ()       ()       ()       ()       ()       () <t< td=""><td>gakumu.tust.ac.jp/portal/Regis     (2) お気に入り(A) ツール(I)     ページ(2) ・ セーフティ(S) ・      時間害山ードを入      10370     10418     7 10370     10418     7 10560     生 11310     生 11328     作 11328     作 11329     播 11330     電</td><td>T/Regi の - 金 B d X               SPIC             へリブ(1)             マール(2) ・ ③ - 周 周             アール(2) ・ ④ - 周 周             アール(2) ・ ④ - 周 周             アール(2) ・ ④ - 周 周             アール(2) ・ ④ - 周 周             アール(2) ・ ④ - 周 周             アール(2) ・ ④ - 周 周             アール(2) ・ ④ - 月 周             アール(2) ・ ④ - 月 周             アール(2) ・ ④ - 月 周             アール(2) ・ ● - 月 周             アール(2) ・ ● - 月 周             アール(2) ・ ● - 月 周             アール(2) ・ ● - 月 周             アール(2) ・ ●</td><td>A-<br/>場合登録<br/>すと時間割の内<br/>すと時間割の内<br/>大 自<br/>教員名<br/>大 倉 山<br/>4<br/>5<br/>大 合 山<br/>4<br/>5<br/>5<br/>5<br/>5<br/>5<br/>5<br/>5<br/>5<br/>5</td><td>×<br/>密が表示されます<br/>曜日・時限<br/>水1<br/>月2<br/>火1<br/>月3~5金3~5<br/>金2<br/>水2<br/>火2<br/>太3</td><td>単位<br/>2<br/>1<br/>2<br/>4<br/>2<br/>2<br/>2<br/>2<br/>2<br/>2<br/>2<br/>2<br/>2<br/>2<br/>2<br/>2<br/>2<br/>2<br/>2<br/>2</td><td>必修<br/>必修<br/>必修<br/>必修</td><td></td><td>■ × 33<br/>■ ★ 33<br/>■ ####################################</td></t<>                                                                                                    | gakumu.tust.ac.jp/portal/Regis     (2) お気に入り(A) ツール(I)     ページ(2) ・ セーフティ(S) ・      時間害山ードを入      10370     10418     7 10370     10418     7 10560     生 11310     生 11328     作 11328     作 11329     播 11330     電                                                                                                    | T/Regi の - 金 B d X               SPIC             へリブ(1)             マール(2) ・ ③ - 周 周             アール(2) ・ ④ - 周 周             アール(2) ・ ④ - 周 周             アール(2) ・ ④ - 周 周             アール(2) ・ ④ - 周 周             アール(2) ・ ④ - 周 周             アール(2) ・ ④ - 周 周             アール(2) ・ ④ - 月 周             アール(2) ・ ④ - 月 周             アール(2) ・ ④ - 月 周             アール(2) ・ ● - 月 周             アール(2) ・ ● - 月 周             アール(2) ・ ● - 月 周             アール(2) ・ ● - 月 周             アール(2) ・ ●                                                                                                    | A-<br>場合登録<br>すと時間割の内<br>すと時間割の内<br>大 自<br>教員名<br>大 倉 山<br>4<br>5<br>大 合 山<br>4<br>5<br>5<br>5<br>5<br>5<br>5<br>5<br>5<br>5                                                                                                    | ×<br>密が表示されます<br>曜日・時限<br>水1<br>月2<br>火1<br>月3~5金3~5<br>金2<br>水2<br>火2<br>太3                                    | 単位<br>2<br>1<br>2<br>4<br>2<br>2<br>2<br>2<br>2<br>2<br>2<br>2<br>2<br>2<br>2<br>2<br>2<br>2<br>2<br>2 | 必修<br>必修<br>必修<br>必修                                                                                                    |                                                                                                    | ■ × 33<br>■ ★ 33<br>■ ####################################                                                                                                    |
| 010448     1単位     011330     2単位     011322     2単位       (PAB)     (ATTACLE)     (ATTACLE)     (ATTACLE)     (ATTACLE)     (ATTACLE)       2     (ATTACLE)     (ATTACLE)     (ATTACLE)     (ATTACLE)     (ATTACLE)       3     (ATTACLE)     (ATTACLE)     (ATTACLE)     (ATTACLE)     (ATTACLE)       3     (ATTACLE)     (ATTACLE)     (ATTACLE)     (ATTACLE)     (ATTACLE)       3     (ATTACLE)     (ATTACLE)     (ATTACLE)     (ATTACLE)     (ATTACLE)       3     (ATTACLE)     (ATTACLE)     (ATTACLE)     (ATTACLE)     (ATTACLE)       3     (ATTACLE)     (ATTACLE)     (ATTACLE)     (ATTACLE)     (ATTACLE)       3     (ATTACLE)     (ATTACLE)     (ATTACLE)     (ATTACLE)     (ATTACLE)       3     (ATTACLE)     (ATTACLE)     (ATTACLE)     (ATTACLE)     (ATTACLE)       3     (ATTACLE)     (ATTACLE)     (ATTACLE)     (ATTACLE)     (ATTACLE)       3     (ATTACLE)     (ATTACLE)     (ATTACLE)     (ATTACLE)     (ATTACLE)       3     (ATTACLE)     (ATTACLE)     (ATTACLE)     (ATTACLE)     (ATTACLE)       3     (ATTACLE)     (ATTACLE)     (ATTACLE)     (ATTACLE)     (ATTACLE)       4     <                                                                                                    | (通知)     (通知)     (通知)     (通知)     (通知)     (元元元元元元元元元元元元元元元元元元元元元元元元元元元元元元元元元                                                                                                    | gskumu.tust.ac.jp/portal/Regis     (2) お気に入り(A) ツール(I)     ページ(2) ・ セーフティ(S)・      時間割コードを入      10370     10418     10370     10418     11328     11328     11328     11328     11328     11330     国 11336     国 11344     電                                                                                                    | C/Regi の - 金 B d X                                                                                                    | A-<br>場合登録<br>すと時間割の内<br>すと時間割の内<br>大自<br>和<br>4<br>5<br>5<br>5<br>5<br>5<br>5<br>5<br>5<br>5<br>5<br>5<br>5<br>5                                                                                                    | ×<br>容が表示されます<br>曜日・時限<br>水1<br>月2<br>火1<br>月3~5金3~5<br>金2<br>水2<br>火2<br>木3<br>水3                              | ■<br>単位<br>2<br>1<br>2<br>4<br>2<br>2<br>2<br>2<br>2<br>2<br>2<br>2<br>2                               | <u>必修</u><br>必修<br>必修<br>必修                                                                                                    | الم الم الم الم الم الم الم الم الم الم                                                                                                    | <ul> <li>▲</li> <li>●</li> <li>★</li> <li>③</li> <li>●</li> <li>★</li> <li>③</li> <li>●</li> <li>●</li></ul>                                                                                                    |
| 回しい18             1単位             (月330             2単位             (月320             2単位             (月320             2単位             (月320             2単位             (月320             2単位             (月320             2単位             (月320             2単位             (月320             2単位             (月320             2単位             (月320             2単位             (月320             2単位             (月320             2単位             (月320             2単位             (月310             4単位             (月300             2単位             (月310             4単位             (月310             2単位             (月310             (月4世位             1130             (月4世位             1130             (月4世位             1130             (月4世位             1130             (月4世位             1130             (月4世位             1130             (月4世位             1130             (月4世位             1130             (月4世位             1130             (月4世位             1130             (月4世             (月3             (月4世位             (月4世位             1130             (月4世位             1130             (月4世位             1130             (月4世位             1130             (月4世位             1130             (月4世位             1130             (月4世位             (月4世             1130             )             (月4世             1130             (月4世             1130             (月4世             1130             (月4世             1130             (月4世             1130             (月4世             1130             (月4世             1130             (月4世             1130             (月4世             (月4             (月4                                                                                                    | <ul> <li>(通知)</li> <li>(通知)</li> <li>(通知)</li> <li>(通知)</li> <li>(通知)</li> <li>(通知)</li> <li>(通知)</li> <li>(回和)</li> <li>(回和)</li></ul>                                                                                                    | gskumu.tust.ac.jp/portal/Regis     (2) お気に入り(A) ツール(I)     ページ(2) ・ セーフティ(S) ・      時間割コードを入      10370     10418     10370     10418     10560     生 11310     生 11328     作 11328     信 11328     信 11329     播 11330     医 11336     医 11344     居 11345     食                                                                                                    | URegin の・金目さメ     ● SPIC       ヘリブ(出)     ● 周 回       取得日日気     取得日日気       取得日日気     取得日日気       内し、「編集結果を保存」を押す     日       料日名     1       ビウァンスト・リーディング     2       物構造機能学     1       物洗査学実験基礎     1       物洗査学     2       第三人類・少二子、近くの     2       第三人類・生理学     2       第三人類・生理学     2       第三人類・生理学     2       第三人類・生理学     2       第三人類・生理学     3       第三人類・生理学     3       第二人員会会     3       第二人員会会     3        第二人員会会                                                                                                    | A-<br>場合登録<br>すと時間割の内<br>すと時間割の内<br>大自<br>和員名<br>大自<br>4<br>5<br>5<br>5<br>5<br>5<br>5<br>5<br>5<br>5<br>5<br>5<br>5<br>5                                                                                                    | ×<br>密が表示されます<br>曜日・時限<br>水1<br>月2<br>火1<br>月3~5金3~5<br>金2<br>水2<br>火2<br>木3<br>水3<br>金1                        | 単位<br>2<br>1<br>2<br>4<br>2<br>2<br>2<br>2<br>2<br>2<br>2<br>2<br>2<br>2<br>2                          | <ul> <li>必修</li> <li>必修</li> <li>必修</li> <li>必修</li> <li>必修</li> <li>の</li> <li>の</li> <li></li></ul>                                                                                                    |                                                                                                    | ■ ×<br>↑ ★ ③<br>對明紀本                                                                                                    |
| 00448 世位             (月330 2月40             (月330 2月40             (月320 2月40             (月320 2月40             (月320 2月40             (月320 2月40             (月320 2月40             (月320 2月40             (月320 2月40             (月310 2月40             (月310 2月41             (月310 2月41                                                                                                    | <ul> <li>(通知)</li> <li>(通知)</li> <li>(通知)</li> <li>(通知)</li> <li>(通知)</li> <li>(通知)</li> <li>(通知)</li> <li>(回和)</li> <li>(回和)</li></ul>                                                                                                    | gskumu.tust.ac.jp/portal/Regis     (2) お気に入り(A) ツール(I)     ページ(2) ・ セーフティ(S)・      時間割コードを入こ      ・      ・      ・      ・      ・      ・      ・      ・      ・      ・      ・      ・      ・      ・      ・      ・      ・      ・      ・      ・      ・      ・      ・      ・      ・      ・      ・      ・      ・      ・      ・      ・      ・      ・      ・      ・      ・      ・      ・      ・      ・      ・      ・      ・      ・      ・      ・      ・      ・      ・      ・      ・      ・      ・      ・      ・      ・      ・      ・      ・      ・      ・      ・      ・      ・      ・      ・      ・      ・      ・      ・      ・      ・      ・      ・      ・      ・      ・      ・      ・      ・      ・      ・      ・      ・      ・      ・      ・      ・      ・      ・      ・      ・      ・      ・      ・      ・      ・      ・      ・      ・      ・      ・      ・      ・      ・      ・      ・      ・      ・      ・      ・      ・      ・      ・      ・      ・      ・      ・      ・      ・      ・      ・      ・      ・      ・      ・      ・      ・      ・      ・      ・      ・      ・      ・      ・      ・      ・      ・      ・      ・      ・      ・      ・      ・      ・      ・      ・      ・      ・      ・      ・      ・      ・      ・      ・      ・      ・      ・      ・      ・      ・      ・      ・      ・      ・      ・      ・      ・      ・      ・      ・      ・      ・      ・      ・      ・      ・      ・      ・      ・      ・      ・      ・      ・      ・      ・      ・      ・      ・      ・      ・      ・      ・      ・      ・      ・      ・      ・      ・      ・      ・      ・      ・      ・      ・      ・      ・      ・      ・      ・      ・      ・      ・      ・      ・      ・      ・      ・      ・      ・      ・      ・      ・      ・      ・      ・      ・      ・      ・      ・      ・      ・      ・      ・      ・      ・      ・      ・      ・      ・      ・      ・      ・      ・      ・      ・      ・      ・      ・      ・      ・      ・      ・      ・      ・      ・      ・      ・      ・      ・      ・      ・      ・      ・      ・      ・      ・      ・      ・      ・      ・      ・      ・      ・      ・      ・      ・ | URegi の・金良さ×     ● SPIC       ヘリブ(1)     マノノ(2)     ● 周 回       取得科目・気     取得科目・気       大い「編集結果を保存」を押す     日       林日名     【信理論     2       ドウァンスト・リーディング     4       物注度学実験基礎     1       物注度学実験基礎     1       物洗薬(生理学)     2       憲形態・生理学     3       薬経宮学     1       料フステル経済音     4                                                                                                    | A-<br>場合登録<br>すと時間割の内<br>すと時間割の内<br>を<br>する<br>な<br>自<br>数員名<br>大<br>名<br>山<br>功<br>勇<br>で<br>し<br>大<br>常<br>し<br>本<br>の<br>内<br>大<br>常<br>し<br>本<br>の<br>内<br>の<br>大<br>の<br>に<br>、<br>つ<br>の<br>内<br>の<br>大<br>の<br>ち<br>の<br>内<br>の<br>ち<br>の<br>ち<br>の<br>ち<br>の<br>ち<br>の<br>し<br>の<br>ち<br>の<br>し<br>の<br>ち<br>の<br>し<br>の<br>ち<br>の<br>し<br>の<br>ち<br>の<br>し<br>の<br>ち<br>の<br>し<br>の<br>ち<br>の<br>し<br>の<br>ち<br>の<br>し<br>の<br>ち<br>の<br>し<br>の<br>ち<br>の<br>し<br>の<br>ち<br>の<br>し<br>の<br>ち<br>の<br>し<br>の<br>ち<br>の<br>し<br>の<br>ち<br>の<br>し<br>の<br>し<br>の<br>し<br>の<br>し<br>の<br>し<br>の<br>し<br>の<br>し<br>の<br>の<br>の<br>の<br>の<br>の<br>の<br>の<br>の<br>の<br>の<br>の<br>の                                                                                                    | ×<br>容が表示されます<br>曜日・時限<br>水1<br>月2<br>火1<br>月3~5金3~5<br>金2<br>水2<br>火2<br>木3<br>水3<br>水3<br>金1<br>木4            | 単位<br>2<br>1<br>2<br>2<br>2<br>2<br>2<br>2<br>2<br>2<br>2<br>2<br>2<br>2<br>2<br>2<br>2<br>2<br>2      | <ul> <li>必修</li> <li>必修</li> <li< td=""><td></td><td>■ ×</td></li<></ul>                                                                                                    |                                                                                                    | ■ ×                                                                                                    |
| 図0048 1単位<br>(月間)<br>(月間)                                                                                                    | 4位       (論)         (論)       ● thtps://pica         フ-イル(E)       純果(E)         1       売 学 部         2       売 学 部         3       売 学 部         4       売 学 部         5       売 雪 部         6       売 雪 部         9       売 学 部       0         10       売 学 部       0         11       売 学 部       0         2       奈 学 部       0         10       売 学 部       0         11       売 学 部       0         12       2       10                                                                                                    | gskumu.tust.ac.jp/portal/Regis     (2) お気に入り(A) ツール(I)     ページ(2) ・ セーフティ(S)・      時間割コードを入こ      ・      ・      ・      ・      ・      ・      ・      ・      ・      ・      ・      ・      ・      ・      ・      ・      ・      ・      ・      ・      ・      ・      ・      ・      ・      ・      ・      ・      ・      ・      ・      ・      ・      ・      ・      ・      ・      ・      ・      ・      ・      ・      ・      ・      ・      ・      ・      ・      ・      ・      ・      ・      ・      ・      ・      ・      ・      ・      ・      ・      ・      ・      ・      ・      ・      ・      ・      ・      ・      ・      ・      ・      ・      ・      ・      ・      ・      ・      ・      ・      ・      ・      ・      ・      ・      ・      ・      ・      ・      ・      ・      ・      ・      ・      ・      ・      ・      ・      ・      ・      ・      ・      ・      ・      ・      ・      ・      ・      ・      ・      ・      ・      ・      ・      ・      ・      ・      ・      ・      ・      ・      ・      ・      ・      ・      ・      ・      ・      ・      ・      ・      ・      ・      ・      ・      ・      ・      ・      ・      ・      ・      ・      ・      ・      ・      ・      ・      ・      ・      ・      ・      ・      ・      ・      ・      ・      ・      ・      ・      ・      ・      ・      ・      ・      ・      ・      ・      ・      ・      ・      ・      ・      ・      ・      ・      ・      ・      ・      ・      ・      ・      ・      ・      ・      ・      ・      ・      ・      ・      ・      ・      ・      ・      ・      ・      ・      ・      ・      ・      ・      ・      ・      ・      ・      ・      ・      ・      ・      ・      ・      ・      ・      ・      ・      ・      ・      ・      ・      ・      ・      ・      ・      ・      ・      ・      ・      ・      ・      ・      ・      ・      ・      ・      ・      ・      ・      ・      ・      ・      ・      ・      ・      ・      ・      ・      ・      ・      ・      ・      ・      ・      ・      ・      ・      ・      ・      ・      ・      ・      ・      ・      ・      ・      ・      ・      ・      ・      ・      ・      ・      ・      ・      ・      ・      ・      ・      ・      ・ | URegi の・金良さ×     ● Pull     ● Pull       ヘリブ(ロ)     ● 図 の     図       アレス・シース の     の     マス       取得科目・気     取得科目・気       大い「編集結果を保存」を押す     日       科目名     2       化倍理論     2       ドウァンスト・リーディング     4       物注度学実験基礎     1       物注度学実験基礎     1       物注意学生1、     2       憲形態・注理学     3       薬経宮学     2       担くフステム経済音     2       指くフステム経済音     4                                                                                                    | A-<br>場合登録<br>すと時間割の内<br>を<br>すと時間割の内<br>を<br>する<br>の<br>の<br>の<br>の<br>に<br>の<br>の<br>の<br>の<br>に<br>の<br>に<br>の<br>の<br>に<br>の<br>の<br>の<br>の<br>の<br>の<br>の<br>の<br>の<br>の<br>の<br>の<br>の                                                                                                    | ×<br>容が表示されます<br>曜日・時限<br>水1<br>月2<br>火1<br>月3~5金3~5<br>金2<br>水2<br>人2<br>木3<br>小3<br>金1<br>本4                  | 単位<br>2<br>1<br>2<br>4<br>2<br>2<br>2<br>2<br>2<br>2<br>2<br>2<br>2<br>2<br>2<br>2<br>2                | <ul> <li>必修</li> <li>必修</li> <li>必修</li> <li>必修</li> <li>必修</li> <li>必修</li> <li></li> <li><td></td><td><ul> <li>▲</li> <li>●</li> <li>★</li> <li>③</li> <li>●</li> <li>★</li> <li>③</li> <li>●</li> <li>●</li></ul></td></li></ul>                                                                                                    |                                                                                                    | <ul> <li>▲</li> <li>●</li> <li>★</li> <li>③</li> <li>●</li> <li>★</li> <li>③</li> <li>●</li> <li>●</li></ul>                                                                                                    |
| 11330 2単位<br>(PAB)<br>2 2007 20-01-<br>2 2007 20-01-<br>2 2007 20-01                                                                                                    | <ul> <li>(違)</li> <li>(違)</li> <li>(違)</li> <li>(違)</li> <li>(注)</li> <li>(注)</li> <li>(⊥)</li> <li>(⊥)<!--</td--><td>gskumu.tust.ac.jp/portal/Regis     (2) お気に入り(A) ツール(I)     ページ(2) ・ セーフティ(S) ・     時間割ロードを入こ     1     1     1     1     1     1     1     1     1     1     1     1     1     1     1     1     1     1     1     1     1     1     1     1     1     1     1     1     1     1     1     1     1     1     1     1     1     1     1     1     1     1     1     1     1     1     1     1     1     1     1     1     1     1     1     1     1     1     1     1     1     1     1     1     1     1     1     1     1     1     1     1     1     1     1     1     1     1     1     1     1     1     1     1     1     1     1     1     1     1     1     1     1     1     1     1     1     1     1     1     1     1     1     1     1     1     1     1     1     1     1     1     1     1     1     1     1     1     1     1     1     1     1     1     1     1     1     1     1     1     1     1     1     1     1     1     1     1     1     1     1     1     1     1     1     1     1     1     1     1     1     1     1     1     1     1     1     1     1     1     1     1     1     1     1     1     1     1     1     1     1     1     1     1     1     1     1     1     1     1     1     1     1     1     1     1     1     1     1     1     1     1     1     1     1     1     1     1     1     1     1     1     1     1     1     1     1     1     1     1     1     1     1     1     1     1     1     1     1     1     1     1     1     1     1     1     1     1     1     1     1     1     1     1     1     1     1     1     1     1     1     1     1     1     1     1     1     1     1     1     1     1     1     1     1     1     1     1     1     1     1     1     1     1     1     1     1     1     1     1     1     1     1     1     1     1     1     1     1     1     1     1     1     1     1     1     1     1     1     1     1     1     1     1     1     1     1     1     1     1     1     1     1     1     1     1     1     1     1     1     1     1     1     1     1     1     1     1     1     1     1     1     1     1</td><td>Theory P · @ B c × )     SPIC       ヘリブ(ロ)     マノロ(の) @ · 図 図       取得科目・気     取得科目・気       内し、「編集結果を保存」を押す     日       大体理論     2       大体理論     2       村日名     2       大体理論     2       地注度学実験基礎     1       物注度学実験基礎     2       海洗薬学生理学     2       憲光態:生理学     2       実空工     2       大会宮学     2       憲北態:生理学     2       法会宮学     2       法会宮学     2       法会宮学     2       法会宮学     2       法会宮学     2       法会宮学     2       法会宮学     2       大田田子 小女子 小女子 小女子 小女子 小女子 小女子 小女子 小女子 小女子 小女</td><td>A- 環修登録<br/>すと時間割のの内<br/>を<br/>すと時間割の内<br/>が自<br/>数員名<br/>大名<br/>山 勇<br/>の<br/>内<br/>大<br/>本<br/>の<br/>内<br/>大<br/>本<br/>の<br/>大<br/>本<br/>の<br/>内<br/>大<br/>本<br/>の<br/>大<br/>の<br/>大<br/>の<br/>本<br/>の<br/>の<br/>大<br/>か<br/>れ<br/>の<br/>の<br/>大<br/>本<br/>れ<br/>の<br/>の<br/>の<br/>、<br/>の<br/>の<br/>の<br/>の<br/>、<br/>の<br/>の<br/>の<br/>の<br/>の<br/>の<br/>の<br/>の<br/>の<br/>の<br/>の<br/>の<br/>の</td><td>×<br/>容が表示されます<br/>曜日・時限<br/>水1<br/>月2<br/>火1<br/>月3~5金3~5<br/>金2<br/>水2<br/>、<br/>火2<br/>木3<br/>水3<br/>金1<br/>木4</td><td>単位<br/>2<br/>1<br/>2<br/>2<br/>2<br/>2<br/>2<br/>2<br/>2<br/>2<br/>2<br/>2<br/>2<br/>2<br/>2<br/>2<br/>2<br/>2<br/>2</td><td>必修<br/>必修<br/>必修<br/>以修<br/>、<br/>の<br/>の<br/>、<br/>、<br/>、<br/>、<br/>、<br/>、<br/>、<br/>、<br/>、<br/>、<br/>、<br/>、<br/>、<br/>、<br/>、<br/>、</td><td>・<br/>・<br/>・<br/>・<br/>・<br/>・<br/>・<br/>・<br/>・<br/>・<br/>・<br/>・<br/>・</td><td><ul> <li>○ ×</li> <li>○ ★ ③</li> <li>● ★ ③</li> <li>● ★ ③</li> <li>● ★ ③</li> <li>● ★ ③</li> <li>● ★ ③</li> <li>● ★ ③</li> <li>● ★ ③</li> <li>● ★ ③</li> <li>● ★ ③</li> <li>● ★ ③</li> <li>● ★ ③</li> <li>● ★ ③</li> <li>● ★ ③</li> <li>● ★ ③</li> <li>● ★ ④</li> <li>● ★ ④</li> <li>● ★ ④</li> <li>● ★ ④</li> <li>● ★ ④</li> <li>● ★ ④</li> <li>● ★ ④</li> <li>● ★ ④</li> <li>● ★ ●</li> <li>● ★ ●</li> <li></li></ul></td></li></ul> | gskumu.tust.ac.jp/portal/Regis     (2) お気に入り(A) ツール(I)     ページ(2) ・ セーフティ(S) ・     時間割ロードを入こ     1     1     1     1     1     1     1     1     1     1     1     1     1     1     1     1     1     1     1     1     1     1     1     1     1     1     1     1     1     1     1     1     1     1     1     1     1     1     1     1     1     1     1     1     1     1     1     1     1     1     1     1     1     1     1     1     1     1     1     1     1     1     1     1     1     1     1     1     1     1     1     1     1     1     1     1     1     1     1     1     1     1     1     1     1     1     1     1     1     1     1     1     1     1     1     1     1     1     1     1     1     1     1     1     1     1     1     1     1     1     1     1     1     1     1     1     1     1     1     1     1     1     1     1     1     1     1     1     1     1     1     1     1     1     1     1     1     1     1     1     1     1     1     1     1     1     1     1     1     1     1     1     1     1     1     1     1     1     1     1     1     1     1     1     1     1     1     1     1     1     1     1     1     1     1     1     1     1     1     1     1     1     1     1     1     1     1     1     1     1     1     1     1     1     1     1     1     1     1     1     1     1     1     1     1     1     1     1     1     1     1     1     1     1     1     1     1     1     1     1     1     1     1     1     1     1     1     1     1     1     1     1     1     1     1     1     1     1     1     1     1     1     1     1     1     1     1     1     1     1     1     1     1     1     1     1     1     1     1     1     1     1     1     1     1     1     1     1     1     1     1     1     1     1     1     1     1     1     1     1     1     1     1     1     1     1     1     1     1     1     1     1     1     1     1     1     1     1     1     1     1     1     1     1     1     1     1     1     1     1     1     1     1     1     1     1     1     1     1     1     1     1     1     1   | Theory P · @ B c × )     SPIC       ヘリブ(ロ)     マノロ(の) @ · 図 図       取得科目・気     取得科目・気       内し、「編集結果を保存」を押す     日       大体理論     2       大体理論     2       村日名     2       大体理論     2       地注度学実験基礎     1       物注度学実験基礎     2       海洗薬学生理学     2       憲光態:生理学     2       実空工     2       大会宮学     2       憲北態:生理学     2       法会宮学     2       法会宮学     2       法会宮学     2       法会宮学     2       法会宮学     2       法会宮学     2       法会宮学     2       大田田子 小女子 小女子 小女子 小女子 小女子 小女子 小女子 小女子 小女子 小女                                                                                                    | A- 環修登録<br>すと時間割のの内<br>を<br>すと時間割の内<br>が自<br>数員名<br>大名<br>山 勇<br>の<br>内<br>大<br>本<br>の<br>内<br>大<br>本<br>の<br>大<br>本<br>の<br>内<br>大<br>本<br>の<br>大<br>の<br>大<br>の<br>本<br>の<br>の<br>大<br>か<br>れ<br>の<br>の<br>大<br>本<br>れ<br>の<br>の<br>の<br>、<br>の<br>の<br>の<br>の<br>、<br>の<br>の<br>の<br>の<br>の<br>の<br>の<br>の<br>の<br>の<br>の<br>の<br>の                                                                                                    | ×<br>容が表示されます<br>曜日・時限<br>水1<br>月2<br>火1<br>月3~5金3~5<br>金2<br>水2<br>、<br>火2<br>木3<br>水3<br>金1<br>木4             | 単位<br>2<br>1<br>2<br>2<br>2<br>2<br>2<br>2<br>2<br>2<br>2<br>2<br>2<br>2<br>2<br>2<br>2<br>2<br>2      | 必修<br>必修<br>必修<br>以修<br>、<br>の<br>の<br>、<br>、<br>、<br>、<br>、<br>、<br>、<br>、<br>、<br>、<br>、<br>、<br>、<br>、<br>、<br>、                                                                                                    | ・<br>・<br>・<br>・<br>・<br>・<br>・<br>・<br>・<br>・<br>・<br>・<br>・                                                                                                    | <ul> <li>○ ×</li> <li>○ ★ ③</li> <li>● ★ ③</li> <li>● ★ ③</li> <li>● ★ ③</li> <li>● ★ ③</li> <li>● ★ ③</li> <li>● ★ ③</li> <li>● ★ ③</li> <li>● ★ ③</li> <li>● ★ ③</li> <li>● ★ ③</li> <li>● ★ ③</li> <li>● ★ ③</li> <li>● ★ ③</li> <li>● ★ ③</li> <li>● ★ ④</li> <li>● ★ ④</li> <li>● ★ ④</li> <li>● ★ ④</li> <li>● ★ ④</li> <li>● ★ ④</li> <li>● ★ ④</li> <li>● ★ ④</li> <li>● ★ ●</li> <li>● ★ ●</li> <li></li></ul> |
| 11330 2単位<br>(PAB)<br>2 2007 22-01-<br>12007 22-01-<br>12007 22-01-<br>12007 22-01-<br>12007 22-01-<br>12007 22-01-<br>12007 22-01-<br>12007 22-01-<br>12007 22-01-<br>12007 22-01<br>12007 22-01<br>12                                                                                                    | <ul> <li>(違)</li> <li>(違)</li> <li>(違)</li> <li>(違)</li> <li>(注)</li> <li>(注)</li> <li>(注)</li> <li>(注)</li> <li>(注)</li> <li>(注)</li> <li>(注)</li> <li>(注)</li> <li>(注)</li> <li>(注)</li> <li>(注)</li> <li>(注)</li> <li>(注)</li> <li>(注)</li> <li>(注)</li> <li>(注)</li> <li>(注)</li> <li>(注)</li> <li>(注)</li> <li>(注)</li> <li>(注)</li> <li>(⊥)</li> <li>(⊥)<td>gekumu.tust.ac.jp/portal/Regis     (2) お気に入り(A) ツール(I)     ページ(2) ・ セーフティ(S) ・     時間割ロードを入こ     1     1     1     1     1     1     1     1     1     1     1     1     1     1     1     1     1     1     1     1     1     1     1     1     1     1     1     1     1     1     1     1     1     1     1     1     1     1     1     1     1     1     1     1     1     1     1     1     1     1     1     1     1     1     1     1     1     1     1     1     1     1     1     1     1     1     1     1     1     1     1     1     1     1     1     1     1     1     1     1     1     1     1     1     1     1     1     1     1     1     1     1     1     1     1     1     1     1     1     1     1     1     1     1     1     1     1     1     1     1     1     1     1     1     1     1     1     1     1     1     1     1     1     1     1     1     1     1     1     1     1     1     1     1     1     1     1     1     1     1     1     1     1     1     1     1     1     1     1     1     1     1     1     1     1     1     1     1     1     1     1     1     1     1     1     1     1     1     1     1     1     1     1     1     1     1     1     1     1     1     1     1     1     1     1     1     1     1     1     1     1     1     1     1     1     1     1     1     1     1     1     1     1     1     1     1     1     1     1     1     1     1     1     1     1     1     1     1     1     1     1     1     1     1     1     1     1     1     1     1     1     1     1     1     1     1     1     1     1     1     1     1     1     1     1     1     1     1     1     1     1     1     1     1     1     1     1     1     1     1     1     1     1     1     1     1     1     1     1     1     1     1     1     1     1     1     1     1     1     1     1     1     1     1     1     1     1     1     1     1     1     1     1     1     1     1     1     1     1     1     1     1     1     1     1     1     1     1     1     1     1     1     1     1     1     1     1     1     1     1     1     1     1     1</td><td>URep P · @ B c × 図 の vurdity     の vurdity       ヘリス(ロ) · の · 図 の vurdity     取得科目・気       取得科目・気     取得科目・気       内し、「編集結果を保存」を押す     2       林日名     2       代信理論     2       ドウァンスト・リーディング     4       物注度学実験基礎     1       物注度学実験基礎     2       憲子里」     3       憲形態:生理学     2       「(行一和助工学)     4       大会宮学     4</td><td>A- 環修登録<br/>すと時間割のの内<br/>を<br/>すと時間割の内<br/>が自<br/>数員名<br/>大名<br/>山 勇<br/>の<br/>内<br/>大<br/>本<br/>和<br/>山<br/>の<br/>内<br/>大<br/>末<br/>の<br/>内<br/>大<br/>本<br/>和<br/>山<br/>の<br/>内<br/>大<br/>本<br/>和<br/>山<br/>の<br/>内<br/>の<br/>大<br/>本<br/>名<br/>い<br/>大<br/>和<br/>山<br/>の<br/>内<br/>の<br/>大<br/>和<br/>山<br/>の<br/>内<br/>の<br/>大<br/>和<br/>山<br/>の<br/>内<br/>の<br/>ち<br/>の<br/>、<br/>の<br/>ち<br/>の<br/>、<br/>の<br/>ち<br/>の<br/>、<br/>の<br/>ち<br/>の<br/>、<br/>の<br/>ち<br/>の<br/>、<br/>の<br/>ち<br/>の<br/>、<br/>の<br/>ち<br/>の<br/>、<br/>の<br/>ち<br/>の<br/>、<br/>の<br/>ち<br/>の<br/>、<br/>の<br/>ち<br/>の<br/>、<br/>の<br/>い<br/>の<br/>ち<br/>の<br/>、<br/>の<br/>い<br/>の<br/>ち<br/>の<br/>、<br/>の<br/>い<br/>の<br/>い<br/>の<br/>い<br/>の<br/>い<br/>の<br/>い<br/>の<br/>い<br/>の<br/>い<br/>の<br/>い<br/>の<br/>い<br/>の<br/>い<br/>の<br/>い<br/>の<br/>い<br/>の<br/>い<br/>の<br/>い<br/>の<br/>い<br/>の<br/>の<br/>い<br/>の<br/>い<br/>の<br/>の<br/>い<br/>の<br/>い<br/>の<br/>の<br/>い<br/>の<br/>の<br/>の<br/>の<br/>の<br/>の<br/>い<br/>の<br/>い<br/>の<br/>い<br/>の<br/>い<br/>の<br/>い<br/>の<br/>い<br/>の<br/>い<br/>の<br/>い<br/>の<br/>の<br/>の<br/>の<br/>の<br/>の<br/>の<br/>の<br/>の<br/>の<br/>の<br/>の<br/>の</td><td>×<br/>容が表示されます<br/>曜日・時限<br/>水1<br/>月2<br/>火1<br/>月3~5金3~5<br/>金2<br/>水2<br/>、<br/>火2<br/>木3<br/>本3<br/>本3<br/>本3<br/>本1<br/>本4</td><td>単位<br/>2<br/>1<br/>2<br/>1<br/>2<br/>2<br/>2<br/>2<br/>2<br/>2<br/>2<br/>2<br/>2<br/>2<br/>2<br/>2<br/>2<br/>2<br/>2</td><td>必修<br/>必修<br/>必修<br/>必修<br/>4<br/>8<br/>9<br/>1<br/>1<br/>1<br/>1<br/>1<br/>1<br/>1<br/>1<br/>1<br/>1<br/>1<br/>1<br/>1<br/>1<br/>1<br/>1<br/>1<br/>1</td><td>・<br/>・<br/>・<br/>・<br/>・<br/>・<br/>・<br/>・<br/>・<br/>・<br/>・<br/>・<br/>・</td><td></td></li></ul>                                                                                                    | gekumu.tust.ac.jp/portal/Regis     (2) お気に入り(A) ツール(I)     ページ(2) ・ セーフティ(S) ・     時間割ロードを入こ     1     1     1     1     1     1     1     1     1     1     1     1     1     1     1     1     1     1     1     1     1     1     1     1     1     1     1     1     1     1     1     1     1     1     1     1     1     1     1     1     1     1     1     1     1     1     1     1     1     1     1     1     1     1     1     1     1     1     1     1     1     1     1     1     1     1     1     1     1     1     1     1     1     1     1     1     1     1     1     1     1     1     1     1     1     1     1     1     1     1     1     1     1     1     1     1     1     1     1     1     1     1     1     1     1     1     1     1     1     1     1     1     1     1     1     1     1     1     1     1     1     1     1     1     1     1     1     1     1     1     1     1     1     1     1     1     1     1     1     1     1     1     1     1     1     1     1     1     1     1     1     1     1     1     1     1     1     1     1     1     1     1     1     1     1     1     1     1     1     1     1     1     1     1     1     1     1     1     1     1     1     1     1     1     1     1     1     1     1     1     1     1     1     1     1     1     1     1     1     1     1     1     1     1     1     1     1     1     1     1     1     1     1     1     1     1     1     1     1     1     1     1     1     1     1     1     1     1     1     1     1     1     1     1     1     1     1     1     1     1     1     1     1     1     1     1     1     1     1     1     1     1     1     1     1     1     1     1     1     1     1     1     1     1     1     1     1     1     1     1     1     1     1     1     1     1     1     1     1     1     1     1     1     1     1     1     1     1     1     1     1     1     1     1     1     1     1     1     1     1     1     1     1     1     1     1     1     1     1     1     1     1     1     1     1     1     1     1     1     1     1     1     1     1   | URep P · @ B c × 図 の vurdity     の vurdity       ヘリス(ロ) · の · 図 の vurdity     取得科目・気       取得科目・気     取得科目・気       内し、「編集結果を保存」を押す     2       林日名     2       代信理論     2       ドウァンスト・リーディング     4       物注度学実験基礎     1       物注度学実験基礎     2       憲子里」     3       憲形態:生理学     2       「(行一和助工学)     4       大会宮学     4                                                                                                    | A- 環修登録<br>すと時間割のの内<br>を<br>すと時間割の内<br>が自<br>数員名<br>大名<br>山 勇<br>の<br>内<br>大<br>本<br>和<br>山<br>の<br>内<br>大<br>末<br>の<br>内<br>大<br>本<br>和<br>山<br>の<br>内<br>大<br>本<br>和<br>山<br>の<br>内<br>の<br>大<br>本<br>名<br>い<br>大<br>和<br>山<br>の<br>内<br>の<br>大<br>和<br>山<br>の<br>内<br>の<br>大<br>和<br>山<br>の<br>内<br>の<br>ち<br>の<br>、<br>の<br>ち<br>の<br>、<br>の<br>ち<br>の<br>、<br>の<br>ち<br>の<br>、<br>の<br>ち<br>の<br>、<br>の<br>ち<br>の<br>、<br>の<br>ち<br>の<br>、<br>の<br>ち<br>の<br>、<br>の<br>ち<br>の<br>、<br>の<br>ち<br>の<br>、<br>の<br>い<br>の<br>ち<br>の<br>、<br>の<br>い<br>の<br>ち<br>の<br>、<br>の<br>い<br>の<br>い<br>の<br>い<br>の<br>い<br>の<br>い<br>の<br>い<br>の<br>い<br>の<br>い<br>の<br>い<br>の<br>い<br>の<br>い<br>の<br>い<br>の<br>い<br>の<br>い<br>の<br>い<br>の<br>の<br>い<br>の<br>い<br>の<br>い<br>の<br>い<br>の<br>い<br>の<br>い<br>の<br>い<br>の<br>い<br>の<br>い<br>の<br>い<br>の<br>い<br>の<br>い<br>の<br>い<br>の<br>い<br>の<br>い<br>の<br>い<br>の<br>い<br>の<br>い<br>の<br>い<br>の<br>い<br>の<br>い<br>の<br>い<br>の<br>い<br>の<br>い<br>の<br>い<br>の<br>い<br>の<br>い<br>の<br>い<br>の<br>い<br>の<br>の<br>い<br>の<br>い<br>の<br>の<br>い<br>の<br>の<br>の<br>の<br>の<br>の<br>い<br>の<br>い<br>の<br>い<br>の<br>い<br>の<br>い<br>の<br>い<br>の<br>い<br>の<br>い<br>の<br>の<br>の<br>の<br>の<br>の<br>の<br>の<br>の<br>の<br>の<br>の<br>の                                                                                                    | ×<br>容が表示されます<br>曜日・時限<br>水1<br>月2<br>火1<br>月3~5金3~5<br>金2<br>水2<br>、<br>火2<br>木3<br>本3<br>本3<br>本3<br>本1<br>本4 | 単位<br>2<br>1<br>2<br>1<br>2<br>2<br>2<br>2<br>2<br>2<br>2<br>2<br>2<br>2<br>2<br>2<br>2<br>2<br>2      | 必修<br>必修<br>必修<br>必修<br>4<br>8<br>9<br>1<br>1<br>1<br>1<br>1<br>1<br>1<br>1<br>1<br>1<br>1<br>1<br>1<br>1<br>1<br>1<br>1<br>1                                                                                                    | ・<br>・<br>・<br>・<br>・<br>・<br>・<br>・<br>・<br>・<br>・<br>・<br>・                                                                                                    |                                                                                                    |
| ではります。             このはります。             このでないます。             このでないます。             このでのでのでのでのでのでのでのでのでのでのでのでのでのでのでの                                                                                                    | <ul> <li>(通知)</li> <li>(通知)</li> <li>(通知)</li> <li>(通知)</li> <li>(通知)</li> <li>(回和)</li> <li>(回和)</li></ul>                                                                                                    | gekumu.tust.ac.jp/portal/Regis     (2) お気に入り(A) ツール(I)     ページ(2) ・ セーフティ(S)・     時間割コードを入こ     1     時間割コードを入こ     1     1     1     1     1     1     1     1     1     1     1     1     1     1     1     1     1     1     1     1     1     1     1     1     1     1     1     1     1     1     1     1     1     1     1     1     1     1     1     1     1     1     1     1     1     1     1     1     1     1     1     1     1     1     1     1     1     1     1     1     1     1     1     1     1     1     1     1     1     1     1     1     1     1     1     1     1     1     1     1     1     1     1     1     1     1     1     1     1     1     1     1     1     1     1     1     1     1     1     1     1     1     1     1     1     1     1     1     1     1     1     1     1     1     1     1     1     1     1     1     1     1     1     1     1     1     1     1     1     1     1     1     1     1     1     1     1     1     1     1     1     1     1     1     1     1     1     1     1     1     1     1     1     1     1     1     1     1     1     1     1     1     1     1     1     1     1     1     1     1     1     1     1     1     1     1     1     1     1     1     1     1     1     1     1     1     1     1     1     1     1     1     1     1     1     1     1     1     1     1     1     1     1     1     1     1     1     1     1     1     1     1     1     1     1     1     1     1     1     1     1     1     1     1     1     1     1     1     1     1     1     1     1     1     1     1     1     1     1     1     1     1     1     1     1     1     1     1     1     1     1     1     1     1     1     1     1     1     1     1     1     1     1     1     1     1     1     1     1     1     1     1     1     1     1     1     1     1     1     1     1     1     1     1     1     1     1     1     1     1     1     1     1     1     1     1     1     1     1     1     1     1     1     1     1     1     1     1     1     1     1     1     1     1     1     1     1     1     1     1     1  | t/Reg) P · @ B c ×          Ø spic           ~ U/J(U)         · P · Ø · Ø Ø           取得日目気          取得日日気           放得日日気          Ø · Ø · Ø · Ø Ø           力し、「編集結果を保存」を押す          Ø           放得日気          Ø · Ø · Ø Ø           大山、「編集結果を保存」を 押す          Ø           林日名          Ø · Ø · Ø Ø           10 · Ø · Ø Ø          Ø Ø           11 · Ø Ø · Ø Ø          Ø Ø           12 · Ø Ø Ø Ø          Ø Ø           13 · Ø Ø Ø          Ø Ø           14 · Ø Ø Ø          Ø Ø           15 · Ø Ø Ø Ø          Ø Ø           16 · Ø Ø Ø          Ø Ø           17 · Ø Ø Ø          Ø Ø           18 · Ø Ø          Ø Ø           19 · Ø Ø Ø          Ø Ø           10 · Ø Ø          Ø Ø           10 · Ø Ø          Ø Ø           10 · Ø Ø          Ø Ø           10 · Ø Ø          Ø Ø           11 · Ø Ø          Ø Ø           12 · Ø Ø          Ø Ø           13 · Ø Ø          Ø Ø           14 · Ø Ø Ø          Ø Ø           10 · Ø Ø <td>A- 環修登録<br/>すと時間割の内<br/>大會 数員名<br/>大倉山 均系<br/>た川 泰一部<br/>大津本宗<br/>新軒 克彦<br/>取扱<br/>本<br/>の<br/>大津本宗<br/>の<br/>内<br/>本<br/>の<br/>大<br/>本<br/>の<br/>内<br/>、<br/>の<br/>内<br/>、<br/>の<br/>内<br/>、<br/>の<br/>内<br/>、<br/>の<br/>内<br/>の<br/>、<br/>の<br/>、<br/>の<br/>の<br/>、<br/>の<br/>の<br/>の<br/>、<br/>の<br/>の<br/>の<br/>、<br/>の<br/>の<br/>の<br/>の<br/>の<br/>の<br/>の<br/>の<br/>、<br/>の<br/>の<br/>の<br/>の<br/>の<br/>の<br/>の<br/>の<br/>の<br/>の<br/>の<br/>の<br/>の</td> <td>×<br/>部が表示されます<br/>曜日・時限<br/>水1<br/>月2<br/>火1<br/>月3~5金3~5<br/>金2<br/>水2<br/>水2<br/>水2<br/>水3<br/>本3<br/>本3<br/>金1<br/>本4</td> <td>単位<br/>2<br/>1<br/>2<br/>2<br/>2<br/>2<br/>2<br/>2<br/>2<br/>2<br/>2<br/>2<br/>2<br/>2<br/>2<br/>2<br/>2<br/>2<br/>2</td> <td>必修<br/>必修<br/>必修<br/>の<br/>必修<br/>の<br/>に<br/>の<br/>の<br/>の<br/>の<br/>の<br/>の<br/>の<br/>の<br/>の<br/>の<br/>の<br/>の<br/>の<br/>の<br/>の<br/>の<br/>の</td> <td></td> <td></td> | A- 環修登録<br>すと時間割の内<br>大會 数員名<br>大倉山 均系<br>た川 泰一部<br>大津本宗<br>新軒 克彦<br>取扱<br>本<br>の<br>大津本宗<br>の<br>内<br>本<br>の<br>大<br>本<br>の<br>内<br>、<br>の<br>内<br>、<br>の<br>内<br>、<br>の<br>内<br>、<br>の<br>内<br>の<br>、<br>の<br>、<br>の<br>の<br>、<br>の<br>の<br>の<br>、<br>の<br>の<br>の<br>、<br>の<br>の<br>の<br>の<br>の<br>の<br>の<br>の<br>、<br>の<br>の<br>の<br>の<br>の<br>の<br>の<br>の<br>の<br>の<br>の<br>の<br>の                                                                                                    | ×<br>部が表示されます<br>曜日・時限<br>水1<br>月2<br>火1<br>月3~5金3~5<br>金2<br>水2<br>水2<br>水2<br>水3<br>本3<br>本3<br>金1<br>本4      | 単位<br>2<br>1<br>2<br>2<br>2<br>2<br>2<br>2<br>2<br>2<br>2<br>2<br>2<br>2<br>2<br>2<br>2<br>2<br>2      | 必修<br>必修<br>必修<br>の<br>必修<br>の<br>に<br>の<br>の<br>の<br>の<br>の<br>の<br>の<br>の<br>の<br>の<br>の<br>の<br>の<br>の<br>の<br>の<br>の                                                                                                    |                                                                                                    |                                                                                                    |

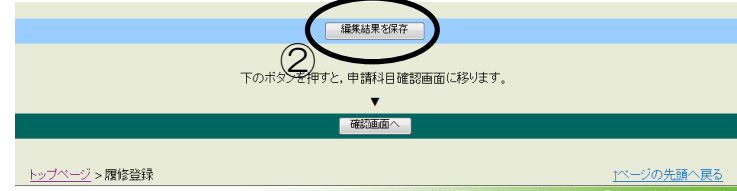

#### 再度同じ画面(一覧表)が表示されますので、一番下の「確認画面へ」をクリックして下さい。

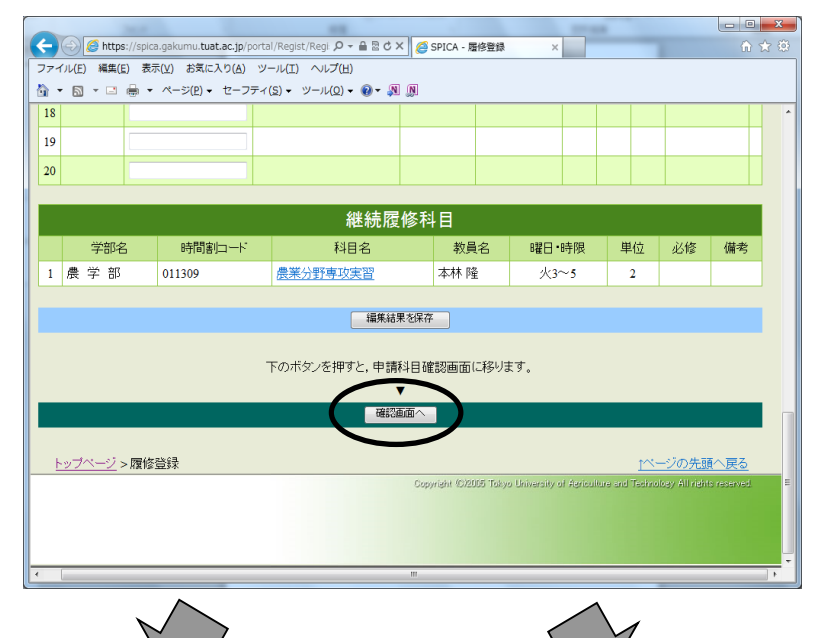

#### <登録エラーがない場合>

| ти(E)<br>• 🔊 • | https://spica.gakumu.tu<br>編集(E) 表示(Y) お気(<br>- □ 曇 • ページ(E) | at.ac.jp/portal/Regist/Re<br>こ入り( <u>A</u> ) ツール(I) へ<br>・ セーフティ( <u>S</u> ) ・ ツー | gi                                                    | PICA - 屋修科目申请                                | ×                                                             | A * 0                                 |
|----------------|--------------------------------------------------------------|-----------------------------------------------------------------------------------|-------------------------------------------------------|----------------------------------------------|---------------------------------------------------------------|---------------------------------------|
|                |                                                              |                                                                                   | 平成26年度                                                | 後期                                           |                                                               | · · · · · · · · · · · · · · · · · · · |
|                |                                                              |                                                                                   |                                                       |                                              |                                                               | ±                                     |
|                |                                                              | 010560 2単位<br>[TATI科目(生物<br>学)]<br><u>生物構造機能学</u><br>竹村 勇司                        | 010370 2単位<br>[共生人文社会科学<br>A]<br><u>現代倫理論</u><br>大倉 茂 |                                              | 011345<br>2単位<br> 農業経営経済系科<br>目]<br><u>食料システム経済学</u><br>成田 拓未 |                                       |
|                | 010418 1単位<br>(英語]<br><u>アドヴァンスト・リー</u><br>ディング<br>畠山 雄二     | 011330 2単位<br>(植物生産系科目)<br><u>困惑学1</u><br>鈴木 栄                                    | 011329 2単位<br>[植物生産系科目]<br><u>植物未費学</u><br>大津直子       |                                              | 011328 2単位<br>随物生産系科目]<br>作物学<br>大川泰一郎                        |                                       |
|                | 011310 4単位<br>[学科共通科目]<br><u>生物生産学実験基</u><br>礎<br>佐藤 幹       | 011309 2単位<br>[学科共通科目]<br><u>農業分野専攻実習</u><br>本林隆                                  | 011344 2単位<br> 農業経営経済系科<br>目]<br><u>農業経営学</u><br>草処 基 | 011336 2単位<br>[動物生産系科目]<br>家畜形態・生理学<br>新井 克彦 | 011310<br>(学科共通科目)<br><u>生物主産学実験基</u><br>礎<br>佐藤 幹            |                                       |
|                | 011310<br>[学科共通科目]<br><u>生物生産学実験基</u><br>磁<br>佐藤 幹           | 011309<br>[学科共通科目]<br><u>農業分野専攻実習</u><br>本林 隆                                     |                                                       | 011353 2単位<br>[新領域科目]<br>遺伝子細胞工学<br>梅澤 泰史    | 011310<br>[学科共通科目]<br><u>生物生産学実験基</u><br>磁<br>佐藤 幹            |                                       |
|                | 011310                                                       | 011309                                                                            |                                                       |                                              | 011310                                                        | -                                     |

時間割形式の確認画面になります。 (この画面では入力は出来ません) <登録エラーがある場合>

|                                    | Mttps://spica.                         | jakumu <b>.tuat.ac.j</b>  | p/portal/Regist/Re                    | jistEdit.aspx           | P+≜B¢×                                                                                                    | SPICA - 履修登 | 9 ×                  |          |       |        |                                           | @ ☆ |  |  |
|------------------------------------|----------------------------------------|---------------------------|---------------------------------------|-------------------------|----------------------------------------------------------------------------------------------------|-------------|----------------------|----------|-------|--------|-------------------------------------------|-----|--|--|
| -17L(E                             | () 編集(E) 表示(                           | Y) お気に入り(き<br>ページ(0) = キー | A) ツール(I) へ                           | レプ(E)<br>レ(O) - の。 同 同  |                                                                                                    |             |                      |          |       |        |                                           |     |  |  |
| . 62                               |                                        |                           | · · · · · · · · · · · · · · · · · · · | VQ/• •••• ••            | THE VENTOR OF                                                                                                    | I same and  | ANTE 11/174 - 41-814 | In A La  | 7.011 |        | er an an an an an an an an an an an an an | -   |  |  |
| 148                                |                                        | EJ FERREI                 | よ、エラーにより3                             | 11년 (12/11 위위된 (<br>11년 | 19。此9(雄志切)                                                                                                    | L. HEUCIAL  | - 11E0470704         | 48°21.1. | ての料   | ELYN   | 3 Cさません。                                  |     |  |  |
| H                                  | 01720                                  |                           | 化物源语物                                 |                         | の利用素開始。                                                                                                    | の多くないかではあい  | エノー理由                | 3        |       |        |                                           |     |  |  |
|                                    | 01/30                                  | •                         | 110,000,000                           |                         | CONTROL CARRY CONTROL CONTROL |             |                      |          |       |        |                                           |     |  |  |
|                                    | 時間割法形法                                 | <u>式入力</u>                | 一覧表                                   | 征入力                     |                                                                                                    |             | 編集結果を                | 保存       |       |        | 確認面面へ                                     |     |  |  |
|                                    |                                        |                           |                                       |                         | 取得科                                                                                                    | 8-11        |                      |          |       |        |                                           |     |  |  |
| 時間割トーンズミナリ、「資産は草を得たくが持ちいの穴が太子されます」 |                                        |                           |                                       |                         |                                                                                                    |             |                      |          |       |        |                                           |     |  |  |
|                                    | 時間割ロートを入力し、「編集結果を体存」を押すと時間部の内容が表示されます。 |                           |                                       |                         |                                                                                                    |             |                      |          |       |        |                                           |     |  |  |
|                                    | 64/02/24:2                             |                           |                                       |                         |                                                                                                    |             |                      |          |       |        |                                           |     |  |  |
|                                    | 履修希望科目                                 |                           |                                       |                         |                                                                                                    |             |                      |          |       |        |                                           |     |  |  |
|                                    | 学部名                                    | 時間調                       | きしーで                                  | 科目                      | 名                                                                                                    | 教員名         | 曜日・時限                | 単位       | 必修    | 削除     | 備考                                        |     |  |  |
| 1                                  | 晨 学 部                                  | 010370                    |                                       | 現代倫理論                   |                                                                                                    | 大倉 茂        | 水1                   | 2        |       |        |                                           |     |  |  |
| 2                                  | 晨 学 部                                  | 010418                    |                                       | <u>アドヴァンスト・リー</u>       | ディング                                                                                                    | 高山 雄二       | 月2                   | 1        | 必修    |        |                                           |     |  |  |
| 3                                  | 晨 学 部                                  | 010560                    |                                       | 生物構造機能学                 |                                                                                                    | 竹村 勇司       | 火1                   | 2        |       |        |                                           |     |  |  |
| 4                                  | 農学 部                                   | 011310                    |                                       | 生物生産学実験表                | 熱る楚                                                                                                    | 佐藤 幹        | 月3~5,金3~5            | 4        | 必修    |        |                                           |     |  |  |
| 5                                  | 農 学 部                                  | 011328                    |                                       | <u>作物学</u>              |                                                                                                    | 大川泰一郎       | 金2                   | 2        |       |        |                                           |     |  |  |
| 6                                  | 晨 学 部                                  | 011329                    |                                       | 植物栄養学                   |                                                                                                    | 大津直子        | 木2                   | 2        |       |        |                                           |     |  |  |
| 7                                  | <b>景学部</b>                             | 011330                    |                                       | 國芸学工                    |                                                                                                    | 鈴木 栄        | 火2                   | 2        |       | 8      |                                           |     |  |  |
| 8                                  | 景学 部                                   | 011336                    |                                       | 家畜形態・生理学                |                                                                                                    | 新井 克彦       | 木3                   | 2        |       |        |                                           |     |  |  |
| 9                                  | 晨 学 部                                  | 011344                    |                                       | <u>農業経営学</u>            |                                                                                                    | 草処基         | 水3                   | 2        |       |        |                                           |     |  |  |
| 10                                 | 晨 学 部                                  | 011345                    |                                       | 食料システム経済                | 筐                                                                                                    | 成田 拓未       | 金1                   | 2        |       |        |                                           |     |  |  |
| 11                                 | 晨 学 部                                  | 011353                    |                                       | 遺伝子細胞工学                 |                                                                                                    | 穩澤 泰史       | 木4                   | 2        | 1     |        |                                           |     |  |  |
| 12                                 | 農学部                                    | 017302                    |                                       | 生物資源語                   |                                                                                                    | 横山正         | 不1                   | 2        |       |        | 4 大指定違反                                   |     |  |  |
| 13                                 |                                        |                           |                                       |                         |                                                                                                    |             |                      |          |       | $\sim$ |                                           |     |  |  |

科目一覧の上にエラーの説明が表示されます。 エラー科目も備考欄に赤字で表示されますので、 削除のチェックボックスにチェックを入れて、 「編集結果の保存」→「確認画面へ」の 手順を行って下さい。

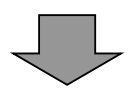

エラーの無い、時間割形式の確認画面になります。

|                |                                                                                                    |                  |             |                             |                      |              |               |         |            | - • ×          |  |  |  |
|----------------|----------------------------------------------------------------------------------------------------|------------------|-------------|-----------------------------|----------------------|--------------|---------------|---------|------------|----------------|--|--|--|
| ( <del>¢</del> | ) 🕘 🕻                                                                                                    | https://spi      | ca.gakumu.t | uat.ac.jp/portal/           | Regist/Regi 🔎 👻 🔒    | 🗟 C 🗙 🏉 S    | PICA - 履修科目申請 | ā• ×    |            |                |  |  |  |
| 77             | イノレ( <u>E</u> )                                                                                                | 編集( <u>E</u> ) 表 | 际(⊻) お気     | に入り( <u>A</u> ) ツー.         | ル(I) ヘルプ( <u>H</u> ) |              |               |         |            |                |  |  |  |
|                | - 🔊                                                                                                    | • 🖃 🌐 ·          | ・ ページ(₽)    | <ul> <li>セーフティ(S</li> </ul> | )・ツール(0)・ 🔞          | - N N        |               |         |            |                |  |  |  |
|                | 7                                                                                                    |                  |             |                             |                      |              |               |         |            | *              |  |  |  |
|                | 集<br>中<br>等                                                                                                    |                  |             |                             |                      |              |               |         |            |                |  |  |  |
|                | 集<br>中<br>等                                                                                                    |                  |             |                             |                      |              |               |         |            |                |  |  |  |
|                |                                                                                                    |                  |             |                             |                      | <u>編集画面へ</u> | <u>戻る</u>     |         |            |                |  |  |  |
|                |                                                                                                    |                  |             | 履修                          | 登録内容を確認し             | たら, 以下の      | 確認ボタンを押し      | してください。 |            |                |  |  |  |
| _              | <u>۲</u>                                                                                                    | <u> ブページ</u> >,  | 履修登録 >      | ·履修登録·確                     | 12                   | 確認           | ノ             |         | <u>14-</u> | <u>ジの先頭へ戻る</u> |  |  |  |
|                | トップページ > 履修登録 > 履修登録 • 確認<br>Copyright (02000 Tokyo University of Agriculture and Technology All Fohr reserved |                  |             |                             |                      |              |               |         |            |                |  |  |  |
| •              |                                                                                                    |                  |             |                             |                      | m            |               |         |            | E F            |  |  |  |

#### 時間割形式の確認画面下にある 「確認」をクリックします。

再度追加・修正を行いたい場合は 「編集画面へ戻る」をクリックして, 登録画面から適宜入力し, 最後に「確認」をクリックして下さい。

| 🕘 SPICA - 厨修料目申請·登録完了 - Microsoft Internet Explorer                         | 🗖 🗖 🔁 🔁                                                                                                    |
|-----------------------------------------------------------------------------|----------------------------------------------------------------------------------------------------|
| ファイル(E) 編集(E) 表示(V) お気に入り(A) ツール(T) ヘルプ(H)                                  | 1997 - 1997 - 1997 - 1997 - 1997 - 1997 - 1997 - 1997 - 1997 - 1997 - 1997 - 1997 - 1997 - 1997 - 1997 - 1997 - |
| 🔇 戻る • 🛞 - 💌 🙋 🏠 🔎 検索 🌟 お気に入り 🤣 🔗 - 🌺 🔟 - 📘                                 | לען 🍪 🕹                                                                                                    |
| アドレス(1)) 🕘 https://spica.gakumu.tuat.ac.jp/portal/Regist/RegistConfirm.aspx | 💟 🄁 移動                                                                                                    |
|                                                                             | 2006年9月12日 15:02:26                                                                                             |
| SPICA (学務情報システム)                                                            | 東京農工大学 「▲」                                                                                                    |
| <u>トッブページ</u> > <u>履修登録</u> > 履修登録・登録完了                                     | ログアウト                                                                                                    |
| 登録が完了しました。                                                                  |                                                                                                    |
| トップページ                                                                      |                                                                                                    |
| <u>トップページ</u> > <u>履修登録</u> > 履修登録・登録完了                                     | <u>↑ページの先頭へ戻る</u>                                                                                               |
| Copyright (                                                                 | 02005 Tokyo University of Agriculture and Technology All rights reserved.                                       |
|                                                                             |                                                                                                    |

履修登録手続きはこれで終了です。

「トップページ」をクリックすると、学生ポータルのメニュー画面に戻ります。

#### <3>履修登録を行わない場合

4年次生の後期など,集中講義以外の科目の履修登録の必要が無い場合は、以下の手続きを 行なって下さい。(休学者がこの手続を行なう必要はありません)

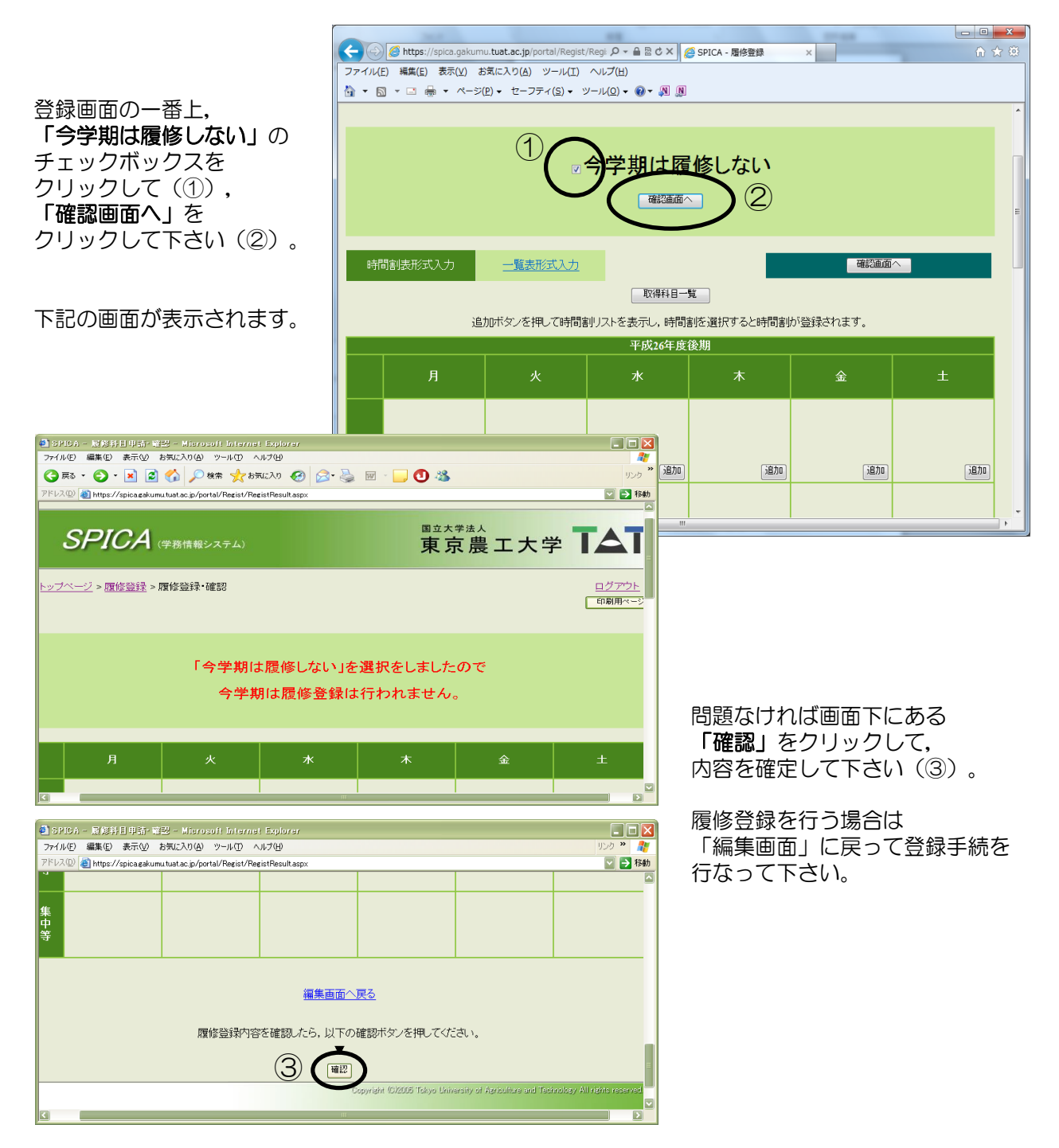

<注>工学部で開講する集中講義の履修登録は別途登録用紙にて行ないます。工学部の 集中講義のみ履修する場合もこの手続を行なって下さい。

#### <4>他学科・他コース・他学部・他専攻科目の履修を希望する場合

自学科開講科目以外の履修を希望する場合,原則として科目の担当教員(大学院生は指導教員)等の許可が必要になります。(自学科の教員の許可が必要な場合があります。詳細は各自問い合わせて下さい。)

| K                |                                                                                                    | https://spica.gakumu | tuat.ac.jp/portal/Regist         | :/Regi: 🔎 🗕 🗟 🖒 🗙 🎉                   | SPICA - 履修登録   | ×                    |            | n ☆        | ÷\$  |                  |                 |                                       |                  |      |           |                    |                  |
|------------------|----------------------------------------------------------------------------------------------------|----------------------|----------------------------------|---------------------------------------|----------------|----------------------|------------|------------|------|------------------|-----------------|---------------------------------------|------------------|------|-----------|--------------------|------------------|
| 77               | ・イル(E) 第                                                                                                    | ■集(E) 表示(⊻) お        | 気に入り(A) ツール(I)                   | ヘルプ(E)                                |                |                      |            |            |      |                  |                 |                                       |                  |      |           |                    |                  |
|                  | • 🖾 •                                                                                                    | ⊡ ∰ ▼ ページ(!          | 2) ▼ セーフティ(5) ▼ 1                | ୬−ル(፬) + 😻 + 🔊 🕅                      |                |                      |            |            |      | 時間               | 副形:             | 式の入力画面す                               | で,他              | 学科   | •         |                    |                  |
|                  | 時間割損                                                                                                    | 表形式入力                | 一覧表形式入力                          |                                       |                | 確認画面                 | ^          |            |      | 他当               | 2部等(            | の科日を履修し                               | ったい              | 曜日   | 時         | ₹D                 |                  |
|                  |                                                                                                    | _                    |                                  | 取得科目一                                 |                |                      |            |            |      | Γi               | 动口              | をクリックして                               | て下さ              | い。   | - 513     |                    |                  |
|                  |                                                                                                    | 追加                   | 加ボタンを押して時間                       | 割リストを表示し,時間調                          | <br>別を選択すると時間割 | が登録されます。             |            |            |      |                  |                 |                                       |                  |      |           |                    |                  |
|                  |                                                                                                    |                      |                                  | 平成26年度                                | 後期             |                      |            |            |      |                  |                 |                                       |                  |      |           |                    |                  |
|                  |                                                                                                    | 月                    | 火                                | *                                     | 木              | 金                    | ±          |            | Е    |                  |                 |                                       |                  |      |           |                    |                  |
|                  |                                                                                                    |                      |                                  |                                       |                |                      |            |            |      |                  |                 |                                       |                  |      |           |                    |                  |
|                  | 1                                                                                                    | 「渡加」                 | GRAM                             | (jBtn)                                | (jehn)         | 「追加」                 | iB         | ħn         |      |                  |                 |                                       |                  |      |           |                    |                  |
|                  |                                                                                                    |                      | (1980)                           |                                       |                |                      |            |            |      |                  |                 | 2                                     | 1000             | 1    | 10        |                    | x                |
|                  |                                                                                                    |                      |                                  |                                       |                |                      |            |            |      | 🏉 https://       | /spica.gakumu.t | uat.ac.jp/portal/Regist/RegistSearchl | Results.aspx?day | /=2. | i=1&label | =2 <b>,0 → 🔒</b> 🖥 | <sup>a</sup> C X |
|                  | 2                                                                                                    |                      |                                  |                                       |                |                      |            |            |      | ) 編集( <u>E</u> ) | 表示(⊻) お気        | に入り(A) ツール(I) ヘルプ(H)                  |                  | _    |           |                    | <b>^</b>         |
|                  | 1000 (1000) (1000) (100 |                      |                                  |                                       |                |                      |            |            |      |                  |                 |                                       | 他学者              | ß    | ) (       | 1)                 |                  |
|                  |                                                                                                    |                      |                                  |                                       |                |                      |            |            |      |                  |                 | 火曜 1限                                 |                  |      |           |                    |                  |
|                  | 3                                                                                                    |                      |                                  |                                       |                |                      |            |            |      | 学部名              | 時間割コード          | 科目名                                   | 教員名              |      | 単位数       | 選択区分               |                  |
|                  |                                                                                                    | 通加                   | 通加                               | 通加                                    | 通加             | 追加                   | jB         | <i>h</i> 0 | Ţ    | 二学 部             | 020057          | <u>☆ジェンダー論</u>                        | 松葉口 玲子           | 追加   | 20        | )選択                |                  |
| -                |                                                                                                    |                      |                                  | "                                     |                |                      |            |            | F    | 学部               | 020058          | <u>☆哲学</u>                            | 澤 佳成             | 追加   | 26        | ・選択                |                  |
|                  |                                                                                                    |                      |                                  |                                       |                |                      |            |            | 3 🛛  | L 学 部            | 020060          | <u>☆心理学</u>                           | 武田 庄平            | 追加   |           | 選択                 |                  |
|                  |                                                                                                    |                      |                                  |                                       |                |                      |            |            | 4 🛛  | C 学 部            | 020062          | ☆文学・芸術学                               | 高橋 在也            | 追加   | 2         | 選択                 |                  |
|                  |                                                                                                    | 履修可能                 | 能科目一員                            | 寛が表示さ                                 | れます。           |                      |            |            | 5 🗆  | C 学 部            | 020201          | <u>☆アドヴァンスト・リーディング</u>                | 佐藤 容子            | 通加   | 1         | 必修                 |                  |
|                  |                                                                                                    | 「他学                  | 科」,「亻                            | 也学部」,                                 | 「他専攻           | 」等の科                 | 目の         |            | 6 ]  | C 学 部            | 020202          | <u>☆アドヴァンスト・リーディング</u>                | 畠山雄二             | 追加   | 1         | 必修                 |                  |
|                  |                                                                                                    | 中から                  | 自分の履                             | 修希望科目                                 | を探して           | (1),                 |            |            | 7 ]  | C 学 部            | 020203          | <u>☆アドヴァンスト・リーディング</u>                | 篠原和子             | 追加   | 1         | 必修                 | E                |
|                  |                                                                                                    | 「追加                  | 「をクリ                             | ックします                                 | (2)            |                      |            |            | 8 ]  | C 学 部            | 020204          | <u>☆アドヴァンスト・リーディング</u>                | 佐藤健              | 追加   | 1         | 必修                 |                  |
|                  |                                                                                                    | ~                    |                                  |                                       |                |                      |            |            | 9 🛛  | C 学 部            | 020205          | <u>☆アドヴァンスト・リーディング</u>                | 岡野 一郎            | 追加   | 1         | 必修                 |                  |
|                  |                                                                                                    |                      |                                  |                                       |                |                      |            |            | 10 🗆 | C 学 部            | 020206          | <u>☆アドヴァンスト・リーディング</u>                | 宇野 良子            | 追加   | 1         | 必修                 |                  |
|                  |                                                                                                    |                      |                                  |                                       |                |                      |            |            | 11 🗆 | C 学 部            | 020207          | <u>☆アドヴァンスト・リーディング</u>                | 村瀬 文子            | 追加   | 1         | 必修                 |                  |
|                  |                                                                                                    |                      |                                  |                                       |                |                      |            |            | 12 🗆 | C 学 部            | 020208          | <u>☆アドヴァンスト・リーディング</u>                | 佐藤牧子             | 追加   | 1         | 必修                 |                  |
|                  |                                                                                                    |                      |                                  |                                       |                |                      |            |            | 13 🗆 | L 学 部            | 020209          | <u>☆アドヴァンスト・リーディング</u>                | 浅井優一             | 追加   | 1         | 必修                 |                  |
|                  |                                                                                                    |                      |                                  |                                       |                |                      |            |            | 14 🗆 | L 学 部            | 020503          | <u>☆ベンチャービジネス論</u>                    | 深沼光              | 追加   | 2         |                    |                  |
|                  |                                                                                                    |                      |                                  |                                       |                |                      |            |            | 15 🗆 | C 学 部            | 021113          | ☆電磁気学                                 | 上野 智雄            | 追加   | 2         |                    |                  |
|                  |                                                                                                    |                      |                                  |                                       |                |                      |            |            | 16 🛛 | C 学 部            | 021216          | <u>☆物理化学Ⅰ</u>                         | 熊谷 義直            | 追加   |           |                    |                  |
|                  |                                                                                                    | https://             |                                  | (portal/Regist/Regist /               | B d Y Conce    | 1/2013               |            |            | 17 🗆 | C 学 部            | 021410          | ☆生物学基礎                                | 寺田 昭彦            | 追加   | 2         |                    |                  |
|                  |                                                                                                    | ファイル(E) 編集(E)        | 表示( <u>V</u> ) お気に入り( <u>A</u> ) | ) ツール(I) ヘルプ(H)                       | SPICA - g      |                      | 1          |            | 18 🗆 | L 学 部            | 021818          | ☆電気・電子回路                              | 櫛橋 康博            | 通加   | 2         |                    | -                |
|                  | Č                                                                                                    | ) • 🛛 • 🗆 🖷          | ★ ページ(P) ★ セー                    | フティ( <u>S</u> ) • ツール( <u>O</u> ) • ( | 0 - N N        |                      |            | -          |      |                  |                 |                                       |                  | •    |           |                    |                  |
| 時間割11ド 科目名 エラー理由 |                                                                                                    |                      |                                  |                                       |                |                      |            |            |      |                  |                 |                                       |                  |      |           |                    |                  |
|                  |                                                                                                    | 0.                   | 20060 vi                         | )理学 この                                | )科目(は教員の許可か    | 「必要です                |            |            |      |                  |                 |                                       |                  |      |           |                    |                  |
|                  |                                                                                                    |                      | ×=* 1 +                          | 殿主形式 1 古                              |                |                      | 確認面面 ^     |            |      |                  |                 |                                       |                  |      |           |                    |                  |
|                  |                                                                                                    | 可用制放力                |                                  | 3632112-1-(-/ <u>-</u> )              |                |                      | ARRCENT, ( |            |      |                  | 追               | 加した科日は、                               | オレ <i>、</i> 、    | ジ在   | Ĩ         |                    |                  |
|                  |                                                                                                    |                      | Solar 1 for                      |                                       |                | Dot 7 Lot Performent | ***        |            |      | =                | 表               | 示されます                                 |                  | ~ _  |           |                    |                  |

|   | 追加ボタンを押して時間割リストを表示し、時間割を選択すると時間割切り登録されます。 |                                                                   |        |        |        |         |  |  |  |  |  |  |  |
|---|-------------------------------------------|-------------------------------------------------------------------|--------|--------|--------|---------|--|--|--|--|--|--|--|
|   |                                           |                                                                   | 平成26年度 | 後期     |        |         |  |  |  |  |  |  |  |
|   |                                           |                                                                   |        |        |        | ±       |  |  |  |  |  |  |  |
| 1 | ( <u>1870</u> )                           | 020060<br>2単位<br>[人間と文化]<br>心理学<br>武田 庄平<br>解除<br>確認ポタンを押して<br>確認 | 3870   | (iii)  | 5870   | (iāna)  |  |  |  |  |  |  |  |
| 2 | (:ehn)                                    |                                                                   | (ietn) | (ieta) | (leta) | (žëtin) |  |  |  |  |  |  |  |

追加した科目はオレンジ色で 表示されます。 このままでは登録されません ので、「確認」をクリック して下さい。

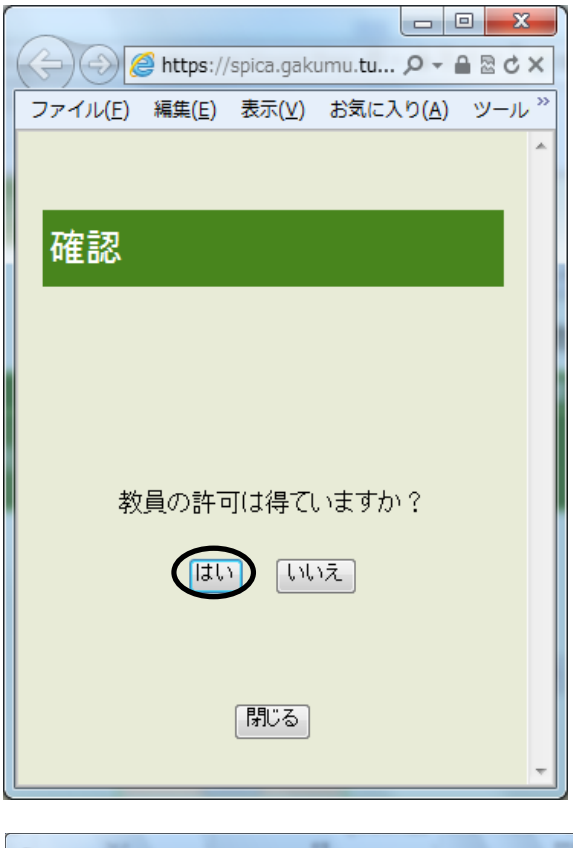

確認画面が表示されます。 教員の許可を経ている場合は「はい」をクリックして 下さい。

※許可無く「はい」をクリックして履修登録した場合, 成績評価がつかなくても救済措置はありません。必ず 教員の許可を経てから登録して下さい。

| K  |                                          | https://spica.gakumu.tu | at.ac.jp/portal/Regist/Reg                  | ی 🖉 🗲 🖴 🖴 🖉 پار        | PICA - 履修登録 | ×    | n ★ @         |  |  |  |  |  |
|----|------------------------------------------|-------------------------|---------------------------------------------|------------------------|-------------|------|---------------|--|--|--|--|--|
| 77 | マイル(E)                                   | 編集(E) 表示(Y) お気()        | こ入り(A) ツール(I) へ)<br>- ヤーフティ(S) - ツー         | レプ(H)<br>いの) = の = 例 例 |             |      |               |  |  |  |  |  |
|    | . 🖾                                      |                         |                                             | v(22) • 🐠 · 🛤 🕅        |             |      |               |  |  |  |  |  |
|    | 時                                        | 間割表形式入力                 | 一覧表形式入力                                     |                        |             | 確認重直 | <u>~</u>      |  |  |  |  |  |
|    |                                          |                         |                                             | 取得科目一                  | 覧           |      |               |  |  |  |  |  |
|    | 追加ボタンを押して時間割リストを表示し、時間割を選択すると時間割が登録されます。 |                         |                                             |                        |             |      |               |  |  |  |  |  |
|    |                                          | 1                       | 1                                           | 平成26年度                 | 後期          |      |               |  |  |  |  |  |
|    |                                          | 月                       |                                             |                        |             |      | ±             |  |  |  |  |  |
|    | 1                                        | 通加                      | 020060 2単位<br>[人間と文化]<br>心理学<br>武田 庄平<br>削除 | 追加                     | 追加          | 通加   | ad <u>a</u> i |  |  |  |  |  |
|    | 2                                        | 追加                      | 追加                                          | 追加                     | 追加          | 追加   | 追加            |  |  |  |  |  |
|    | 3                                        | )870                    | 通加                                          | <u>〔追加</u> ]<br>""     | ata)        | 1870 |               |  |  |  |  |  |

確認が完了すると、科目が黄色く 表示されます。 この状態にならないと、画面下の 確認ボタンをクリックした際に エラーとなりますので、注意して 下さい。

※これだけでは履修登録完了にはなりません。自学科の科目も含め, 全ての履修希望科目を入力した後,必ず確認画面で確認作業を行って、 履修登録完了の画面を表示させてください。

## <5>取得科目の確認

| 0  |                                                  | 200                                                                   |                                                                      |                                                      |                                     |                                                                         |        |  |  |  |  |  |
|----|--------------------------------------------------|-----------------------------------------------------------------------|----------------------------------------------------------------------|------------------------------------------------------|-------------------------------------|-------------------------------------------------------------------------|--------|--|--|--|--|--|
| (÷ |                                                  | https://spica.gakumu.tu                                               | at.ac.jp/portal/Regist/Reg                                           | ji: ⊅ + 🔒 🖻 Ċ × 🛛 🏉 S                                | PICA - 履修登録                         | ×                                                                       | £ ☆ \$ |  |  |  |  |  |
| 77 |                                                  |                                                                       |                                                                      |                                                      |                                     |                                                                         |        |  |  |  |  |  |
|    | A = N = □ → ページ(P) = セーフティ(S) = ツール(Q) = ② = № № |                                                                       |                                                                      |                                                      |                                     |                                                                         |        |  |  |  |  |  |
|    | ^                                                |                                                                       |                                                                      |                                                      |                                     |                                                                         |        |  |  |  |  |  |
|    | 時間割表形式入力 一覧表形式入力 確認画面へ 確認画面へ                     |                                                                       |                                                                      |                                                      |                                     |                                                                         |        |  |  |  |  |  |
|    |                                                  |                                                                       |                                                                      | 取得科目一                                                | 覧                                   |                                                                         |        |  |  |  |  |  |
|    |                                                  | 追                                                                     | 加ボタンを押して時間調                                                          | 副リストを表示し,時間                                          | 割を選択すると時間割                          | が登録されます。                                                                |        |  |  |  |  |  |
|    |                                                  |                                                                       |                                                                      | 平成26年度                                               | 後期                                  |                                                                         | E      |  |  |  |  |  |
|    |                                                  | 月                                                                     | 火                                                                    | 水                                                    | 木                                   | 金                                                                       | ±      |  |  |  |  |  |
|    | 1                                                | <u>追加</u>                                                             | 010560 2単位<br>[□AT II科目(生物<br>学)]<br><u>生物構造機能学</u><br>竹村 勇司<br>III除 | 010370 2単位<br>[共生人文社会科学<br>A]<br>現代倫理論<br>大倉 茂<br>削除 | iiin                                | 011345 2単位<br>[農業経営経済系科<br>目]<br><u>食料システム経済学</u><br>成田 拓未<br><u>削除</u> | 连加     |  |  |  |  |  |
|    | 2                                                | 010418 1単位<br>[英語]<br><u>アドヴァンスト・リー</u><br><u>ディング</u><br>畠山 雄二<br>利除 | 011330 2単位<br>[植物生産系科目]<br><u>園芸学 I</u><br>鈴木 栄<br>[削除]              | 011329 2単位<br>[植物生産系科目]<br>植物栄養学<br>大津直子<br>[削除]     | 通加                                  | 011328 2単位<br>[植物生産系科目]<br><u>作物学</u><br>大川泰一郎<br>[削除]                  | jêja   |  |  |  |  |  |
| •  |                                                  | 011310 4単位<br>[学科共通科目]<br>生物生産学主験基                                    | 011309 2単位<br>[学科共通科目]<br>農業分野車功室習                                   | 011344 2単位<br>[農業経営経済系科<br>日1 ""                     | 011336 2単位<br>[動物生産系科目]<br>家会形能・牛理学 | 011310<br>[学科共通科目]<br>生物生産学宝験基                                          | •      |  |  |  |  |  |

履修登録画面にある「取得科目一覧」をクリックすると、取得科目一覧が表示されます。

| (  | )))                  | 遵 https:/      | //spica.gakumu.tuat.ac.jp/portal,   | /Regist/ResultsSub.aspx |        | P - ≙    | ₽¢× |  |  |  |  |
|----|----------------------|----------------|-------------------------------------|-------------------------|--------|----------|-----|--|--|--|--|
| 77 | ァイル(E)               | 編集( <u>E</u> ) | 表示( <u>V</u> ) お気に入り( <u>A</u> ) ツー | リル(工) ヘノレプ(日)           |        |          |     |  |  |  |  |
|    |                      |                |                                     | 表示件                     | 数:5    | 0件毎 ▼    | Î   |  |  |  |  |
|    |                      |                | 取得科                                 | 目一覧                     |        |          |     |  |  |  |  |
|    | 年度                   | 評価学<br>期       | 科目名                                 | 教員名                     | 単<br>位 | 単位区<br>分 |     |  |  |  |  |
|    | [全学                  | 共通教育           | 育科目]                                |                         |        |          | Е   |  |  |  |  |
|    | <大学                  | 導入科            | ∃>                                  |                         |        |          |     |  |  |  |  |
|    | 2013                 | 前期             | <b>農学基礎ゼミ</b>                       | 西山 敏夫                   | 1      | 必修       |     |  |  |  |  |
|    | <持続                  | 可能なお           | 地球のための科学技術>                         |                         |        |          |     |  |  |  |  |
|    | (自校                  | 教育)            |                                     |                         |        |          |     |  |  |  |  |
|    | 2013 前期 MORE SENSE入門 |                |                                     | 田中 あかね                  | 1      | 必修       |     |  |  |  |  |
|    | (科学                  | 技術と社           | L会)                                 |                         |        |          |     |  |  |  |  |
|    | 2013                 | 前期             | 農業史                                 | 野見山 敏雄                  | 2      | 選択       |     |  |  |  |  |
|    | 2013                 | 前期             | 食料·環境問題                             | 千年 篤                    | 2      | 選択       |     |  |  |  |  |
|    | <共生                  | 人文社            | 会科学>                                |                         |        |          |     |  |  |  |  |
|    | (共生                  | 人文社会           | 会科学A)                               |                         |        |          |     |  |  |  |  |
|    | 2013                 | 前期             | 現代宗教論                               | 阿部 貴子                   | 2      | 選択       |     |  |  |  |  |
|    | (共生人文社会科学B)          |                |                                     |                         |        |          |     |  |  |  |  |
|    | (社会の構造)              |                |                                     |                         |        |          |     |  |  |  |  |
|    | 2013 後期 社会学          |                |                                     | 福田 恵                    | 2      | 選択       |     |  |  |  |  |
|    | <リテ:                 | ラシー科           | .∃>                                 |                         |        |          |     |  |  |  |  |
|    | (英語                  | )              |                                     |                         |        |          |     |  |  |  |  |
|    | 2013                 | 前期             | リーディング・ベイシックス                       | 字野 良子                   | 1      | 必修       | Ŧ   |  |  |  |  |

取得科目一覧では、 これまでに取得した科目の 履修年度・学期、科目名、 教員名、単位数、単位区分が 確認できます。

# 【Ⅲ】各種確認ページの閲覧

| 🐔 SPIGA - トゥブページ - Microsoft Internet Explorer                |                |
|---------------------------------------------------------------|----------------|
| ファイル(E) 編集(E) 表示(M) お気に入り(A) ツール(T) ヘルプ(H)                    | <u></u>        |
| アドレス(D) 🕘 https://spica.gan.imu.tuat.ac.jp/portal/Portal.aspx | 💟 🄁 移動 - リンク 🌺 |
| ■ 履修時間割 入                                                     | <u>~</u>       |
|                                                               | ᠇ᆠ╩╵           |
| ₩ 履修登録 7                                                      | 工人子            |
|                                                               | - 以亦雨 スニュス     |
|                                                               | -rac *==1      |
|                                                               | E              |
|                                                               |                |
|                                                               |                |
|                                                               |                |
| # 補講情報 かおなたに現在該当する情報はありません                                    |                |
| 計 時間割変更情報 → あなたに現在該当する情報はありません                                |                |
| 数室変更情報 あなたに現在該当する情報はありません                                     |                |
| # <u>学生呼出情報</u> あなたに現在該当する情報はありません                            |                |
| お知らせ情報 み あなたに現在該当する情報はありません                                   |                |
|                                                               |                |

ポータル画面から、自分の情報が確認できます。

### <1>履修時間割

| 🧧 SPICA - 原烷時間間表 - Microsoft Internet Explorer                                                                                                    |                                                                                                    |                                                                                  |                                                                         |                                          |   |  |  |  |  |  |  |  |
|----------------------------------------------------------------------------------------------------|----------------------------------------------------------------------------------------------------|----------------------------------------------------------------------------------|-------------------------------------------------------------------------|------------------------------------------|---|--|--|--|--|--|--|--|
| ファイル(E) 編集(E) 表示(V)<br>7ドレス(D) 🖓 bites //ssiss askur                                                                                                    | お気に入り(A) ツール(T) ヘルフ                                                                                                    | ·(H)                                                                             |                                                                         |                                          |   |  |  |  |  |  |  |  |
| PTEVAQU (@) http://spcagawumutuda.g.p/portal/Pegist/VeesitList.apx           トップページ > 履修時間割         1         1         1         1         1         1         1         1         1         1         1         1         1         1         1         1         1         1         1         1         1         1         1         1         1         1         1         1         1         1         1         1         1         1         1         1         1         1         1         1         1         1         1         1         1         1         1         1         1         1         1         1         1         1         1         1         1         1         1         1         1         1         1         1         1         1         1         1         1         1         1         1         1         1         1         1         1         1         1         1         1         1         1         1         1         1         1         1         1         1         1         1         1         1         1         1         1         1         1         1         1 |                                                                                                    |                                                                                  |                                                                         |                                          |   |  |  |  |  |  |  |  |
| 月                                                                                                    |                                                                                                    | 水                                                                                | 木                                                                       | 金                                        | ± |  |  |  |  |  |  |  |
| 1 2                                                                                                    | 020115 <u>必修</u><br>イブグリッシュ・ライ<br><u>ティング II</u><br>森 祐希子 1単位                                                                                                    | 020127 <u>必修</u><br><u>イングリッシュ・ブレ</u><br>ゼ <u>ンテーション</u><br>リチャード S ロビン<br>ズ 1単位 | 022109<br><u>生命化学Ⅲ</u><br>松岡 英明 2単位                                     |                                          |   |  |  |  |  |  |  |  |
| 22102<br><u>生物物理化学 I</u><br>中村 暢文 2単位                                                                                                    | ż                                                                                                    | 022107<br><u>コンピュータ基礎</u><br>黒田 裕 2単位                                            | 022110<br><u>先端生命工学特別</u><br>講 <u>義(細胞生物学</u><br><u>I)</u><br>小関 良宏 2単位 |                                          |   |  |  |  |  |  |  |  |
| 020607<br><u>生涯スポーツ実材</u><br>百鬼 史訓 1単位                                                                                                    | 022105<br><u>生物有機化学II</u><br>長澤和夫 2単位                                                                                                    |                                                                                  | 022111 必修<br><u>生命工学実験 I</u><br>稲田 全規 4単位                               | 022111 必修<br><u>生命工学実験 I</u><br>稲田 全規 単位 |   |  |  |  |  |  |  |  |
|                                                                                                    |                                                                                                    |                                                                                  | 022111 必修<br><u>生命工学実験 I</u><br>稲田 全規 単位                                | 022111 <u>必修</u><br>生命工学実験工<br>稲田 全部 単位  |   |  |  |  |  |  |  |  |
|                                                                                                    | and the second second s |                                                                                  | 1.1.1.1.1.1.1.1.1.1.1.1.1.1.1.1.1.1.1.                                  |                                          |   |  |  |  |  |  |  |  |

\*自分の時間割表が確認できます。 (入力は出来ません)

\*「**印刷用ページ」**をクリックすると, A4サイズでの印刷が出来ます。(①)

\*科目名をクリックすると, シラバス画面が表示されます。(②)

#### <2>シラバス検索

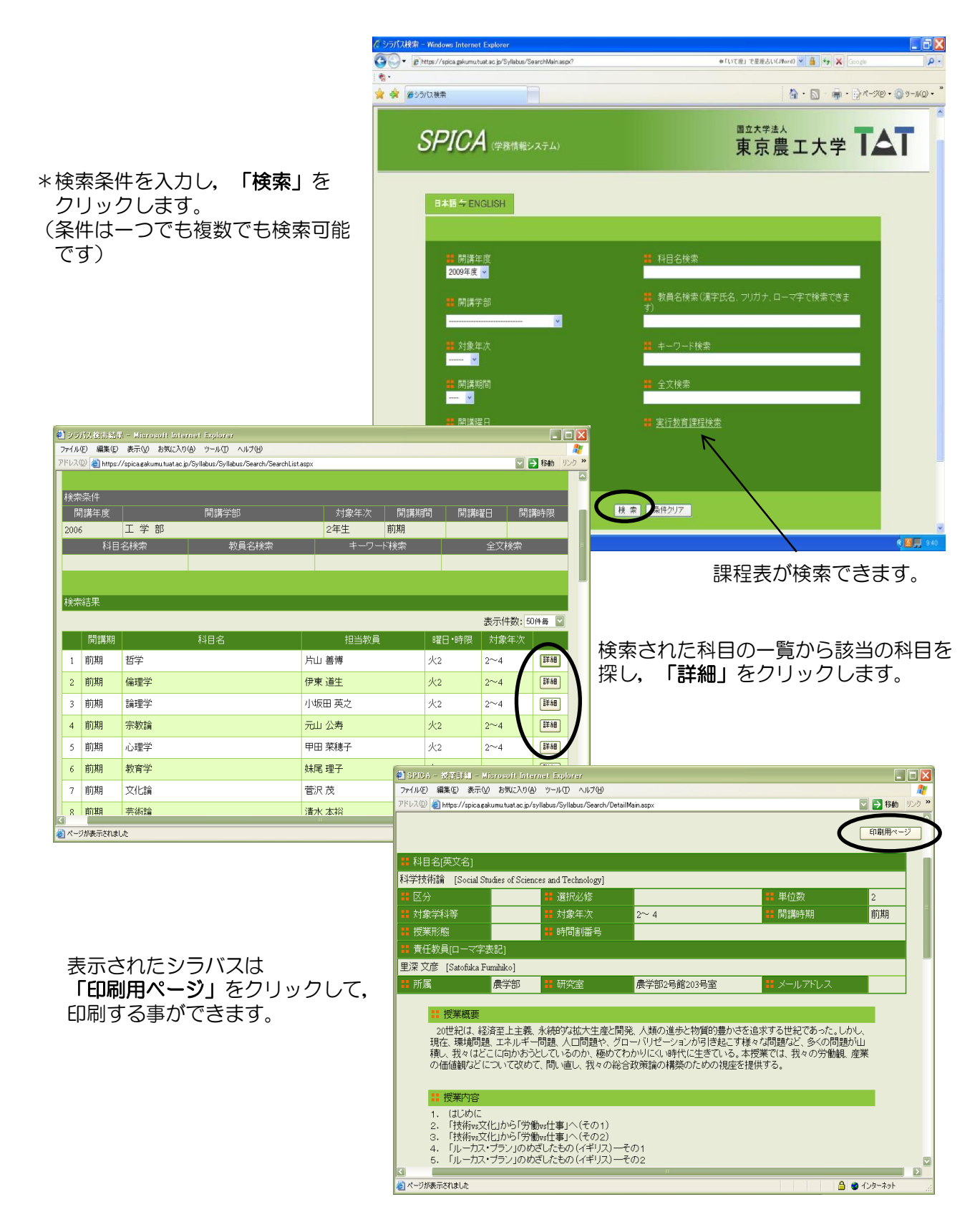

|     | イル(E) 編録<br>立大学法人<br>合https:/ | 馬(E) 表示(⊻)<br>東京農工大学<br>/spica.gakumu.t | 監E(S) ブックマーク(B) ツール(I) ヘルブ(L)<br>× ○ 教羅貝ボークル × SPICA - 広波<br>uatac.jp/portal/ReferResults.Results.aspx | 明細 × +<br>マで        | ነም - Yahoo! JAPAN | ۶ ۲                       | ⊑<br>♦ ف ا                            | • • •×            | -→                   | - Гр<br>அ               | えんしょう<br>しょう        | 明細     | の表          | 示          | ج ا   | たた              | <u>, 1   /-</u> |
|-----|-------------------------------|-----------------------------------------|----------------------------------------------------------------------------------------------------|---------------------|-------------------|---------------------------|---------------------------------------|-------------------|----------------------|-------------------------|---------------------|--------|-------------|------------|-------|-----------------|-----------------|
|     | <u>トップベ</u>                   | <u>-ジ</u> > <u>成績</u> 照                 | ★ > 成績明細                                                                                               |                     | Ë                 | <u>生一覧画面へ</u><br>表示       | <u>戻る</u> く <u>ログ7</u><br>:件数: 50件9   | <u>"ウト</u><br>乗 ・ | *                    | μs                      |                     | り<br>土 | 儿人不具        | 210        |       | 27              | ~~~~~           |
|     | 成績明細                          |                                         |                                                                                                    |                     |                   |                           |                                       |                   |                      |                         |                     |        |             |            |       |                 |                 |
|     | 年度                            | 評価学期                                    | 科目名                                                                                                    | 教員名                 |                   | 単位 評価                     | 5 単位D                                 | ⊠分                |                      |                         |                     |        |             |            |       |                 |                 |
|     | [全学共                          | 通教育科目                                   |                                                                                                    |                     |                   |                           |                                       |                   |                      |                         |                     |        |             |            |       |                 |                 |
|     | 〈大学導                          | 尊入科目>                                   |                                                                                                    |                     |                   |                           |                                       |                   |                      |                         | . /. <del>.</del> / |        | <u> </u>    | <u> </u>   | · . ـ | <u> </u>        | _               |
|     | 2012                          | 前期                                      | <b>農学基礎ゼミ</b>                                                                                          | 殿塚 隆史               |                   | 1 A                       | 必1                                    | š.                | ↓ ↓                  | 一戶                      | 风積到                 | 表計     | 値の          | えか         | 」を    | クリ              | ック              |
|     | 〈持続す                          | 「能な地球の」                                 | こめの科学技術>                                                                                               |                     |                   |                           |                                       | (0) 01 0 (        |                      | No. of Concession, Name |                     |        |             |            |       |                 |                 |
|     | (自校教                          | (育)                                     |                                                                                                    |                     | ノアイル(E) 編集(E)     | 表示(⊻) 細塗(≦)               | ) 90 0                                | (18) ツール、         |                      | -                       |                     |        |             |            |       |                 |                 |
|     | 2012                          | 前期                                      | MORE SENSE入門                                                                                           | 土屋 俊幸               | 国立入子法入 果来国        | LV4 X                     | • • • • • • • • • • • • • • • • • • • | 910               | × SPIC               |                         |                     | × (+   |             |            |       |                 |                 |
|     | (科学技                          | 術と社会)                                   |                                                                                                    |                     | https://spica     | gakumu. <b>tuat.ac.</b> j | p/portal/Refe                         | rResults/Res      | ults_Gpa.aspx        |                         |                     |        | C Y2 - Y2   | hoo! JAPAN |       | ₽☆自             | <b>↓</b> ☆ ≡    |
|     | 2012                          | 前期                                      | <b>農業</b> 史                                                                                            | 野見山 敏雄              | 🧏 よく見るページ 曼       | Firefox を使いこな             | :そう () Web                            | シスライス ギ           | r () 891             | すめサイト                   |                     |        |             |            |       |                 |                 |
|     | 2014                          | 前期                                      | 食料・環境問題                                                                                                | 吉田 央                | <u>トップペーシ</u>     | > <u>成績贈会</u> > M         | 双積集計                                  |                   |                      |                         |                     |        |             |            | 学生一覧回 | <u>II面へ戻る</u> く | <u>םמדיסה</u>   |
|     | <共生/                          | 文社会科学                                   | >                                                                                                    |                     |                   |                           |                                       |                   |                      | 20144                   | 主座前                 | ła     |             |            |       |                 |                 |
|     | (共生人                          | 、文社会科学                                  | N                                                                                                    |                     |                   |                           |                                       |                   |                      | 2014-                   | 十皮削;                | ₩1     |             |            |       |                 |                 |
|     | 2012                          | 後期                                      | 現代倫理論                                                                                                  | 亀山 純生               |                   |                           |                                       |                   |                      |                         |                     |        |             |            |       |                 |                 |
|     | (共生人                          | 、文社会科学                                  | 3)                                                                                                    |                     | 科目区分              | 別修得状                      | 況                                     |                   |                      |                         |                     |        |             |            |       |                 |                 |
|     | (人間と                          | 文化)                                     |                                                                                                    |                     |                   | 全学共通教育                    | 大学道入                                  | 持续可能              | 人文社会                 | リテラシー                   | スポーツ                | 白妖利学   | <b>支門科日</b> | 受利責用       | 学部共通  | 白由澤択            | 教職科日            |
|     | 2014                          | 前期                                      | 哲学                                                                                                    | 澤 佳成                | 基準単位              | 54                        | 1                                     | 7                 | 8                    | 8                       | 2                   | 28     | 62          | 60         |       | 8               |                 |
|     | (社会の                          | )構造)                                    |                                                                                                    |                     | 修得単位              | 56                        | 1                                     | 5                 | 8                    | 8                       | 2                   | 32     | 60          | 60         |       |                 |                 |
|     | 2012                          | 前期                                      | 日本国憲法                                                                                                  | 榎本 弘行               |                   | <u>博物館</u>                | <u>総合計</u>                            |                   |                      |                         |                     |        |             |            |       |                 |                 |
|     | 2013                          | 後期                                      | 経済学                                                                                                    | 山崎 亮一               | 基準単位              |                           |                                       |                   |                      |                         |                     |        |             |            |       |                 |                 |
|     | くリテラ                          | シー科目>                                   |                                                                                                    |                     | 修伊里位              |                           | 116                                   |                   |                      |                         |                     |        |             |            |       |                 |                 |
|     | (英語)                          |                                         |                                                                                                    |                     | 基準単位              |                           |                                       |                   |                      |                         |                     |        |             |            |       |                 |                 |
| •   |                               |                                         | 1                                                                                                    |                     | 修得単位              |                           |                                       |                   |                      |                         |                     |        |             |            |       |                 |                 |
| オマギ | ペー・<br>する。                    | タル画と、個                                  | 画面で「成績照会」<br>動力の過去の成績-                                                                                 | をクリック<br>−覧 や<br>≅を | 単位区分              | 別修得状<br>必修<br>33          | 況<br>選必能<br>2                         | ž <u>jä</u><br>8  | <u>択 合</u> i<br>1 11 | 6<br>6                  | <u>影件外</u>          |        |             |            |       |                 |                 |
| 1-  | 70                            |                                         |                                                                                                    | 4 C                 | •                 |                           |                                       |                   |                      |                         | п                   |        |             | _          |       |                 | •               |
| 乡   | हायः                          | するヨ                                     | 「が可能です。                                                                                                |                     |                   |                           |                                       |                   |                      |                         |                     |        |             |            |       |                 |                 |

※成績照会については、学外からは利用できません。

#### <4>学籍情報照会

| 🕌 SPICA - 学籍情報照会 - Micros                                                                               | oft Internet Explore                       | ər         |            |           |           | _ 🗆 🗡        |  |  |  |  |
|----------------------------------------------------------------------------------------------------|--------------------------------------------|------------|------------|-----------|-----------|--------------|--|--|--|--|
| ファイル(E) 編集(E) 表示(V) お気に入                                                                                | ファイル(E) 編集(E) 表示(V) お気に入り(A) ツール(T) ヘルプ(H) |            |            |           |           |              |  |  |  |  |
| 🔇 戻る - 🕑 - 🖹 🗟 🏠 🔎 検索 📌 お気に入り 🧭 🔗 - 🌺 📄 🛄 🕙 🦓                                                           |                                            |            |            |           |           |              |  |  |  |  |
| アドレス(D) 🧃 https://spica.gakumu.tuat.ac.jp/portal/ReferStudent/Results/Results.aspx?refer_student_mode=0 |                                            |            |            |           |           |              |  |  |  |  |
| 2006年7月31日                                                                                              |                                            |            |            |           |           |              |  |  |  |  |
|                                                                                                    | 情報システム)                                    |            |            | 東京農       | 工大学       | TAT          |  |  |  |  |
| > > 学籍情報照会                                                                                              |                                            |            |            |           |           | <u>ログアウト</u> |  |  |  |  |
| 基本情報                                                                                                    | 父母等                                        | <u>留学生</u> | <u>教員等</u> | <u>資格</u> | <u>異動</u> | <u>その他</u>   |  |  |  |  |
|                                                                                                    |                                            |            |            |           |           |              |  |  |  |  |

氏名・学籍番号・所属学科などの基本情報、連帯保証人の住所・氏名、休学の履歴などを 確認する事が出来ます。

※学籍情報照会については、学外からは利用できません。

※住所変更・改姓等があった場合は、連合農学研究科事務室まで速やかに申し出て下さい。

<5>各種お知らせの閲覧について

休講のお知らせを確認する事が出来ます。

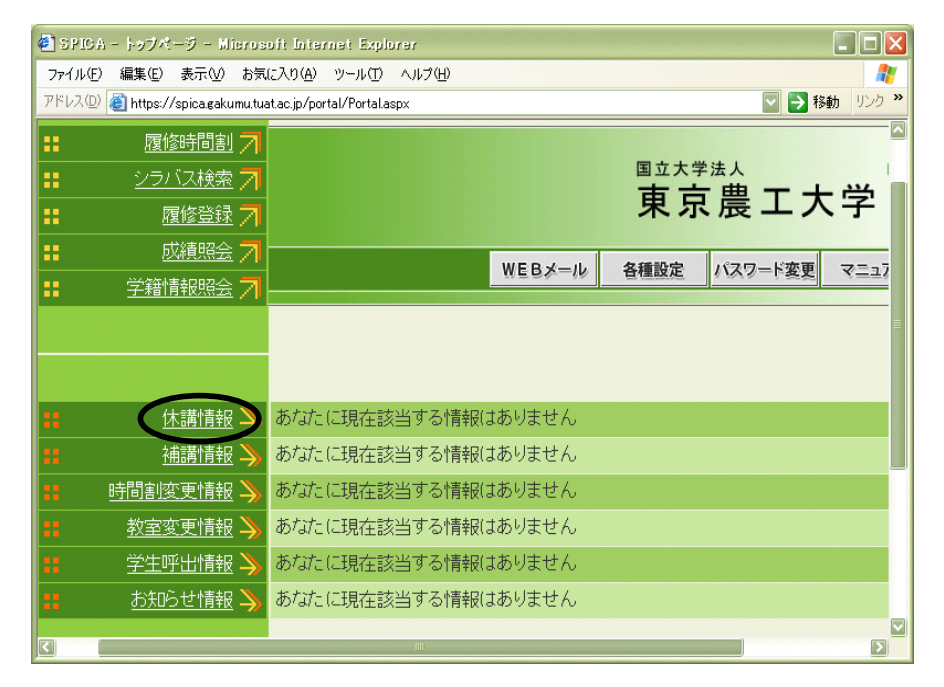

大学内の掲示板に掲示される全ての情報が記載されるわけではありません。 必ず各学部,各大学院の掲示板も確認するようにして下さい。